# Setup Instructions & Troubleshooting

# C3150 Microprocessor Control V15.00

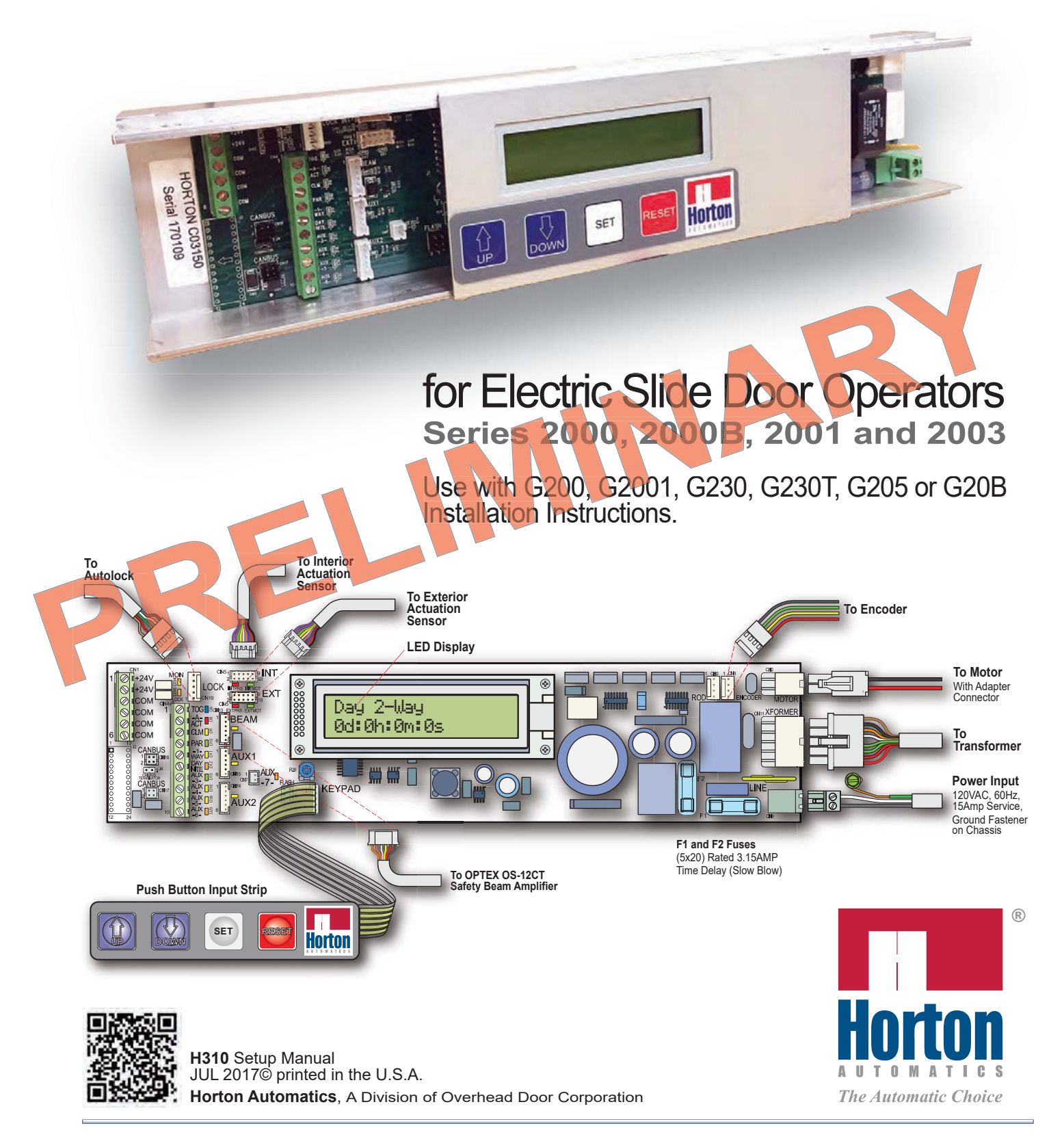

# **Table of Contents**

| LIN<br>Sec | NEAR DRIVES<br>ction                                                                                                    | Sheet                         |
|------------|----------------------------------------------------------------------------------------------------|-------------------------------|
| 01.        | SLIDE OPERATOR QUICK-START<br>C3150 Control for Series 2000 Linear Drives<br>and S2000B, S20001 and S2003 Belt Drive Operators. | H310.01                       |
| 02.        | C3150 Control Initialization<br>Step 1: Power-Up<br>Step 2: Learn Cycle<br>Step 3: Checking Door Cycle                          | H310.02<br>H310.02<br>H310.04 |
| 03.        | Adjusting Parameters<br>Step 1: Changing Parameter Settings<br>Step 2: Saving Parameter Settings                                | H310.06<br>H310.07            |
| 04.        | Adjustable Preset Parameters<br>Step 1: List 'Tech' Parameter Settings                                                          | H310.07                       |
| 05.        | Actuation Features<br>Refer to Section 14 - 'Step 1: Setting Control Operating Modes'                                           | H310.18                       |
| 06.        | If Failed Autolock Setup<br>Step 1: Autolock Setup and Functions                                                                | H310.08                       |
| 07.        | Setting Lock Parameters<br>Refer to Section 16 - 'Step 1: Lock Parameter Verification'                                          | H310.20                       |
| 08.        | Lock Error Codes<br>Refer to Section 17 - 'Step 1: Lock Diagnostics'                                                            | H310.21                       |
| 09.        | Autolock Test Points<br>Step 1: Monitored Autolocks                                                                             | H310.10                       |
| 10.        | Microswitches<br>Step 1: Microswitch Wiring<br>Step 2: Partial-Open Switch Wiring                                               | H310.11<br>H310.11            |
| BE<br>Sec  | ELT DRIVES<br>ction                                                                                                    | Sheet                         |
| 11.        | C3150 Initialization<br>Step 1: Power-Up<br>Step 2: Learn Cycle<br>Step 3: Checking Door Cycle                                  | H310.12<br>H310.12<br>H310.14 |
| 12.        | Adjusting Parameters<br>Step 1: Changing Parameter Settings<br>Step 2: Saving Parameter Settings                                | H310.16<br>H310.17            |
| 13.        | Adjustable Preset Parameters<br>Step 1: List 'Tech' Parameter Settings                                                          | H310.17                       |
| 14.        | Actuation Features<br>Step 1: Setting Control Operating Modes                                                                   | H310.18                       |
| 15.        | Autolock Setup and Initialization<br>Step 1: Autolock Setup and Functions                                                       | H310.19                       |
| 16.        | Setting Lock Parameters<br>Step 1: Lock Parameter Verification                                                                  | H310.20                       |
| 17.        | Lock Error Codes<br>Step 1: Lock Diagnostics                                                                                    | H310.21                       |
| 18.        | Autolock Test Points<br>Step 1: Monitored Autolocks                                                                             | H310.22                       |

## **Table of Contents**

#### LINEAR AND BELT DRIVES

Section

| 19. | Diagnostics  |                                                 |  |  |  |  |
|-----|--------------|-------------------------------------------------|--|--|--|--|
|     | Step 1:      | Entering Diagnostic Menu H310.23                |  |  |  |  |
|     | <b>D01</b> : | Multifunction Test                              |  |  |  |  |
|     | Α.           | Navigating thru Functions                       |  |  |  |  |
|     | В.           | Motor and Encoder Test - Belt Drive Units       |  |  |  |  |
|     | С.           | Fail-Secure Lock Test - Belt Drive Units        |  |  |  |  |
|     | D.           | Fail-Safe Lock Test - Belt Drive Units          |  |  |  |  |
|     | Ε.           | Motor and Microswitch Test - Linear Drive Units |  |  |  |  |
|     | F.           | Fail-Secure Lock Test - Linear Drive Units      |  |  |  |  |
|     | G.           | Fail-Safe Lock Test - Linear Drive Units        |  |  |  |  |
|     | <b>D02</b> : | Show Supply Voltages                            |  |  |  |  |
|     | <b>D03</b> : | Read Counters                                   |  |  |  |  |
|     | <b>D04</b> : | Read Log H310.30                                |  |  |  |  |
|     | <b>D05</b> : | Clear Cycle Counter                             |  |  |  |  |
|     | <b>D06</b> : | Clear Log H310.31                               |  |  |  |  |
|     | <b>D07</b> : | Zero Stroke                                     |  |  |  |  |
|     | <b>D08</b> : | Rholix Block                                    |  |  |  |  |
|     |              |                                                 |  |  |  |  |

## 20. Appendix

| <b>A</b> - | Troubleshooting the C3150 Control V15.00.00                    | H310.33 |
|------------|----------------------------------------------------------------|---------|
| <b>B</b> - | Status Messages - C3150 Control V15.00.00                      | H310.37 |
| <b>C</b> - | Shortcuts - C3150 Control V15.00.00                            | H310.42 |
| <b>D</b> - | Motor Test - C3150 Control V15.00.00                           | H310.43 |
| E -        | OPTEX OS12-CT - Photoelectric Safety Beam and Amplifier Sysetm | H310.44 |

#### 21. Wiring Diagrams

#### **Linear Drives**

| Diagram 1: C3150 Control with Actuating and Switch Connections | H310.45 |
|----------------------------------------------------------------|---------|
| Belt Drives                                                    |         |
| Diagram 2: C3150 Control with Actuating and Switch Connections | H310.46 |

Sheet

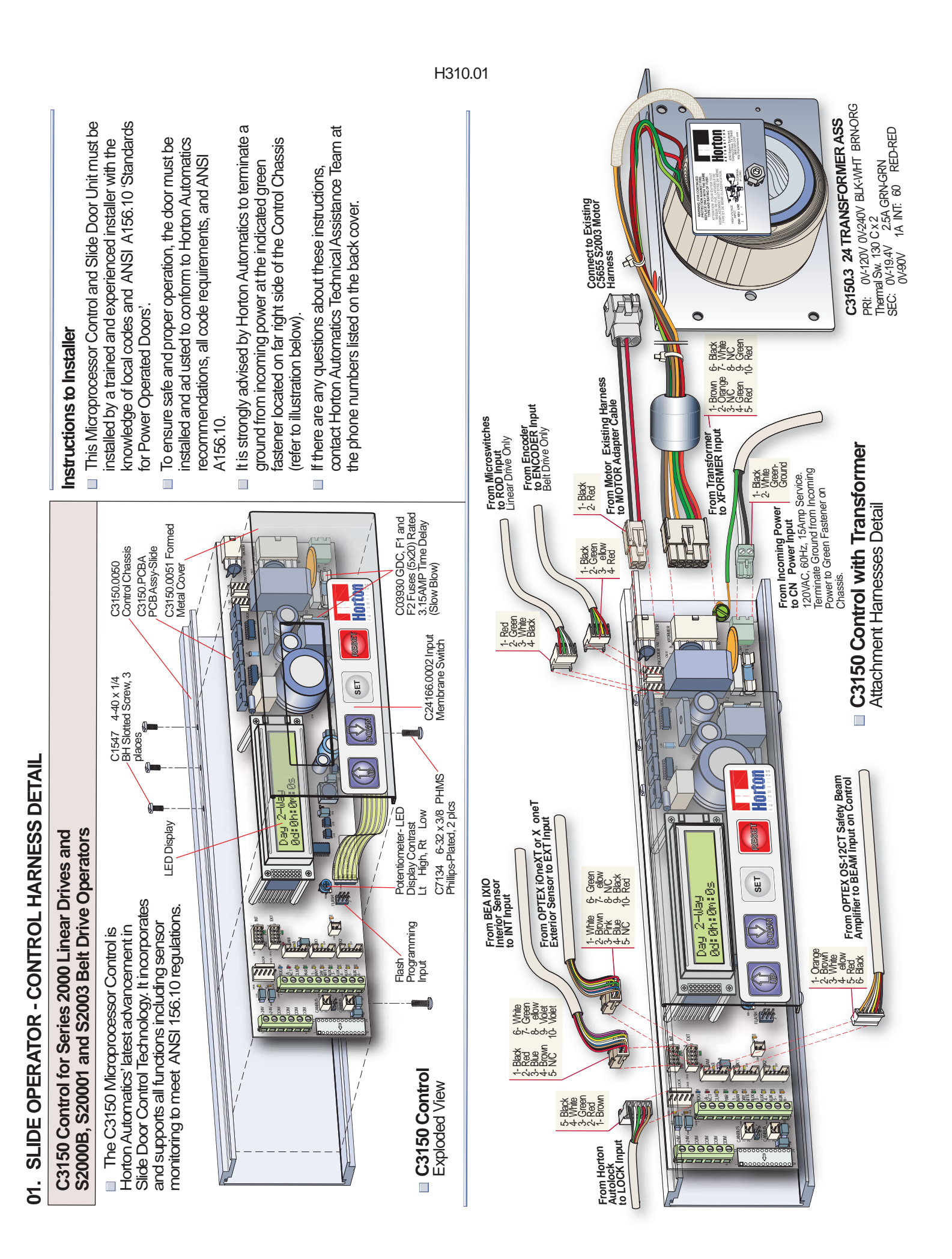

#### 02. C3150 CONTROL INITIALI ATION - LINEAR DRIVE

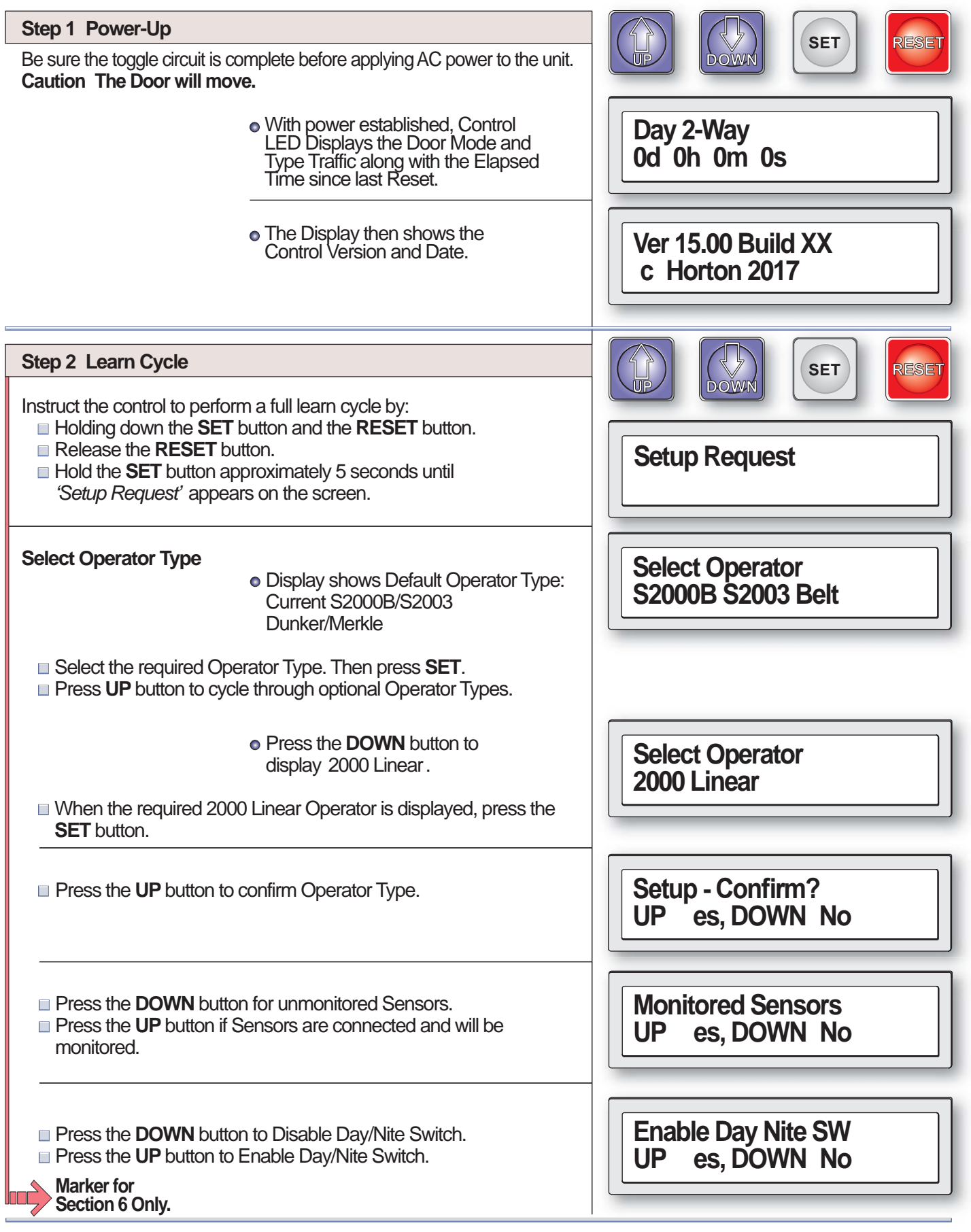

| Step 2 Learn Cycle Cont                                                                                                    |                                                                                                    |                                       |
|----------------------------------------------------------------------------------------------------|----------------------------------------------------------------------------------------------------|---------------------------------------|
| The Control then searches for<br>The Display will show one of<br>type connected. In case of di<br><b>Linear Drive - Autolock Se</b> | or a Lock Device connected to the Operator.<br>the following codes depending on the Lock<br>ifficulty with the lock, refer to Section 06 -<br>tup and Initialization on Sheet H310.08. | Checking for Lock                     |
|                                                                                                    | • Lock Type Codes:<br>No Lock Detected.                                                                                                    | Checking for Lock<br>No Lock Detected |
|                                                                                                    | • Fail Secure Lock Recognized.                                                                                                    | Checking for Lock<br>Fail Secure Lock |
|                                                                                                    | <ul> <li>Fail Safe Lock Recognized.</li> </ul>                                                                                                    | Checking for Lock<br>Fail Safe Lock   |
| The Control will save the data from the Learn Cycle.                                                                                |                                                                                                    | Data Saved                            |
|                                                                                                    |                                                                                                    | Close Cushion                         |
| Learning Cycle Complete.                                                                                                    | <ul> <li>The LED display returns to Initial read-out.</li> </ul>                                                                                                    | Day 2-Way<br>Od Oh Om Os              |
|                                                                                                    | <ul> <li>Learning Reversing Peak Current for<br/>Close Accelerate.</li> </ul>                                                                                                    | Close Accelerate<br>Learning Rev Peak |
|                                                                                                    | <ul> <li>Learning Reversing Sensitivity for<br/>Closing Speed.</li> </ul>                                                                                                    | Close Speed<br>Learning Rev Sens      |
|                                                                                                    | <ul> <li>Learning Reversing Sensitivity for<br/>Braking Door.</li> </ul>                                                                                                    | Braking Door<br>Learning Rev Sens     |
| <ul> <li>Learning Reversing Sensitivity for<br/>Close Cushion.</li> </ul>                                                           |                                                                                                    | Close Cushion<br>Learning Rev Sens    |

| Step 2 Learn Cycle Cont                                                                                                    |                                                      |
|----------------------------------------------------------------------------------------------------|------------------------------------------------------|
| <ul> <li>Reversing Sensitivity Learning<br/>Complete</li> </ul>                                                                                                    | Rev Learn Complete                                   |
| Learning Cycle Complete. <ul> <li>The LED display returns to Initial read-out.</li> </ul>                                                                                                    | Day 2-Way<br>Od Oh Om Os                             |
| Step 3 Checking Door Cycle         When the toggle switch is on, the DOWN button acts as an actuation device. Caution The Door will move. Be sure the safety beam area is clear of obstructions. Activation devices should not yet be installed.         Start with the door in the closed position.         Press the DOWN button to actuate the door to open at factory selected default settings.         Inspect the door unit for smooth operation free of binds and noise.         • The LED display's initial Door Cycle read-out.         Activate Cycle Code: DOWN Button | SET<br>SET<br>SET<br>SET<br>SET<br>SET<br>SET<br>SET |
| The following Cycles are performed automatically by the C3150<br>Microprocessor Control. Illustrations below show the position of the<br>door panels and the Display readout for each position.<br><i>*This demonstration assumes door was opened by the down button.</i><br><b>OPEN C CLE</b>                                                                                                    |                                                      |
| Open Speed     Foor actuated by local (Down) Button.                                                                                                    | Open Speed<br>Act Down                               |
| Motor Braking                                                                                                    | Braking Door                                         |
| Open Check  *Braking may override Open Check display. *Door actuated by local (Down) Button.                                                                                                    | Open Check<br>Act Down                               |

| Step 3 Checking Door Cycle Cont                                                                                                    |                          |
|----------------------------------------------------------------------------------------------------|--------------------------|
| Open Cushion                                                                                                    | Open Cushion             |
| Time Delay                                                                                                    | Time Delay 1             |
| CLOSE C CLE                                                                                                    |                          |
| <ul> <li>The LED display's Initial Close<br/>Cycle read-out.</li> </ul>                                                                                                    | Close Accelerate         |
| Close Speed                                                                                                    | Close Speed              |
| Close Check                                                                                                    | Close Check              |
| Close Cushion                                                                                                    | Close Cushion            |
| <ul> <li>The LED display returns to Initial read-out.</li> </ul>                                                                                                    | Day 2-Way<br>Od Oh Om Os |
| If there were no problems encountered during the Cycle Check<br>procedure, if there are no parameters to be changed, and an Autolock<br>is set-up, this concludes the C3150 Control's Initialization procedure.<br>If you are experiencing difficulty with the Control, refer to<br>APPENDIX - A, Sheet H310.33 |                          |

## 03. LINEAR DRIVE - ADJUSTIN PARAMETERS

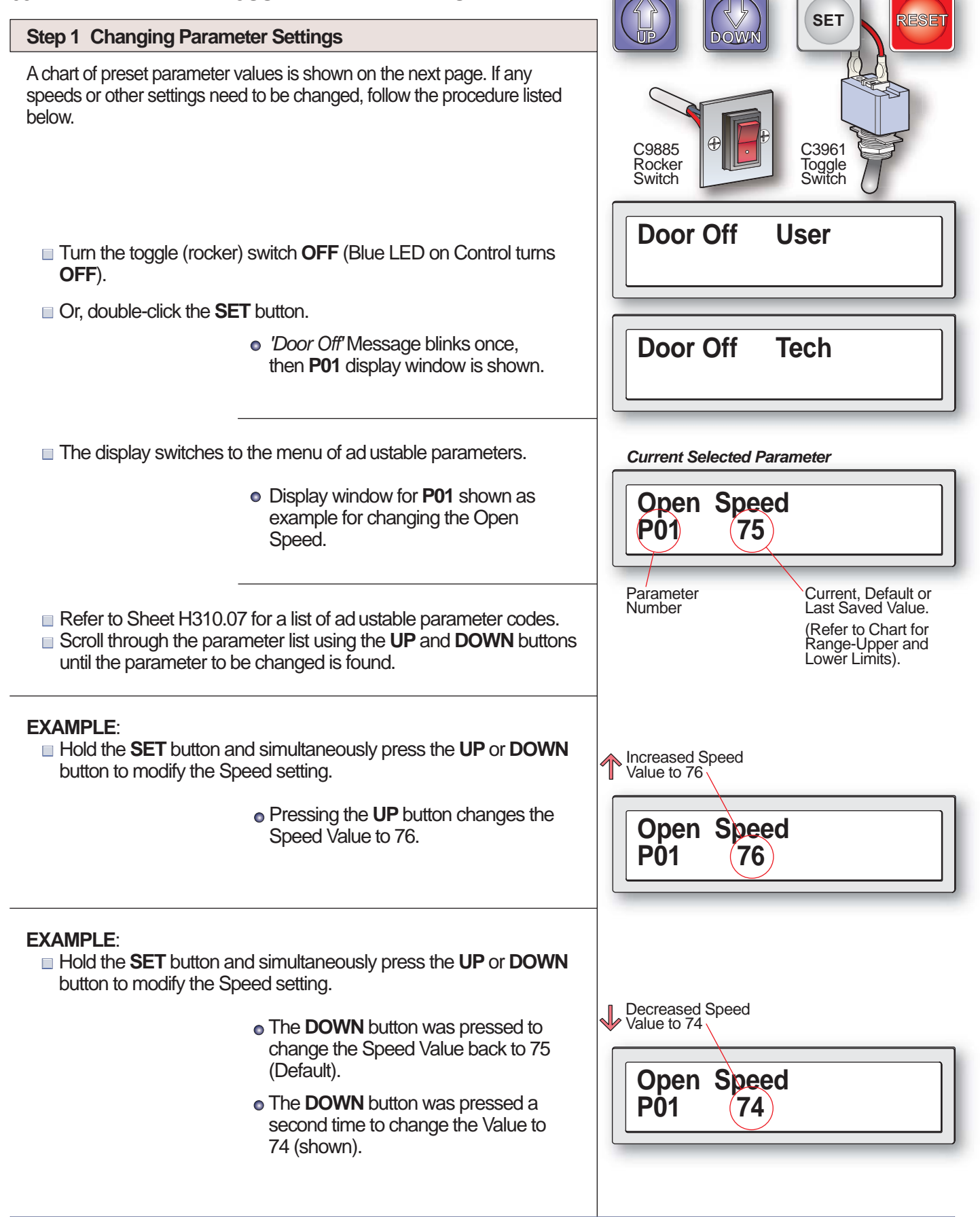

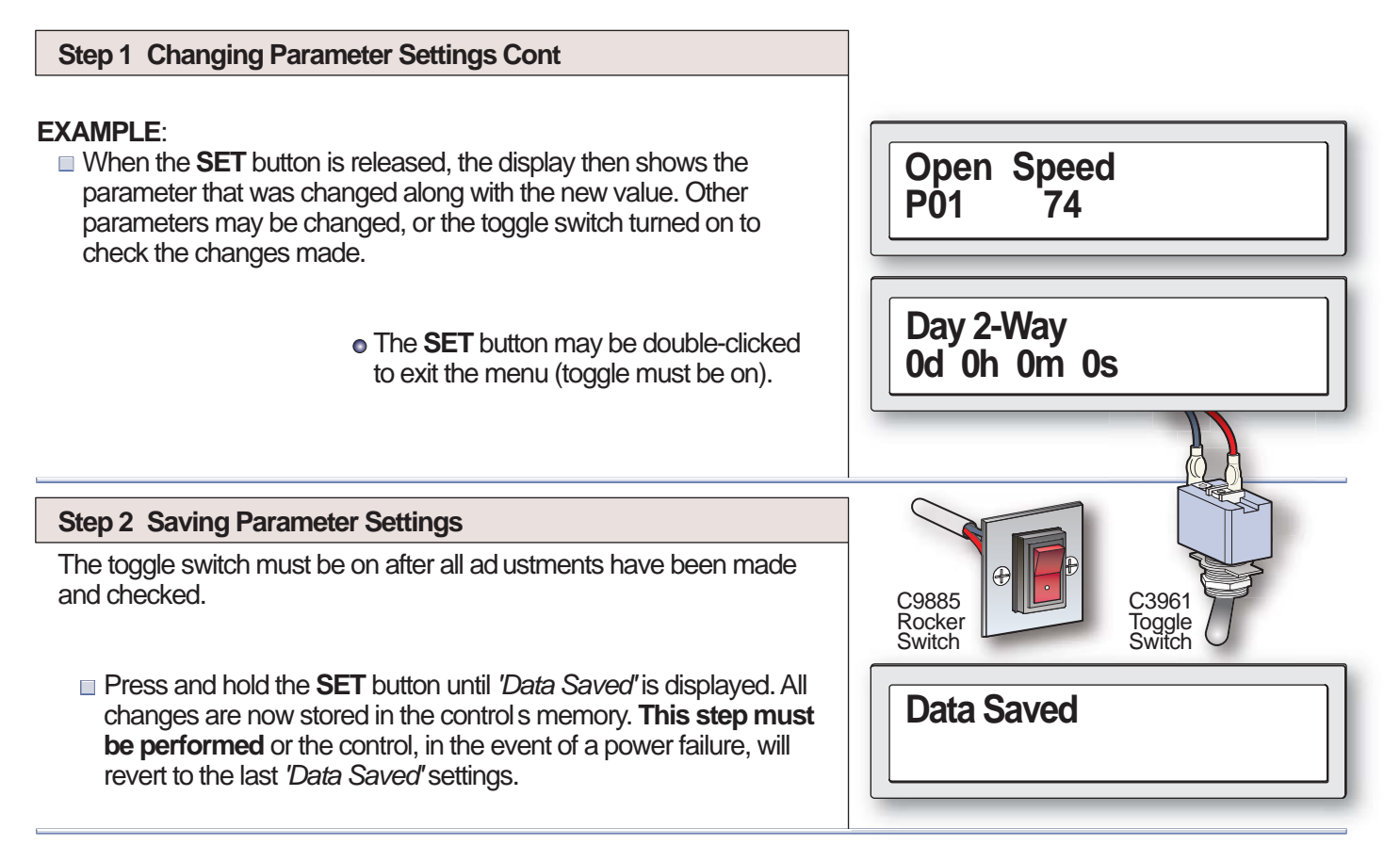

## 04. LINEAR DRIVE - ADJUSTABLE PRESET PARAMETERS

#### Step 1 List Tech Parameter Settings

The Chart below shows all the ad ustable parameters. To make changes, follow the procedure in Step 1 outlined on the previous sheet.

| NO. | PARAMETER             | FACTOR<br>DEFAULT | RAN E  | NO. | PARAMETER                 | FACTOR<br>DEFAULT | RAN E  |
|-----|-----------------------|-------------------|--------|-----|---------------------------|-------------------|--------|
| P01 | Open Speed            | 75                | 10-97  | P36 | Day/Night Sw Enable       | Off               | On/Off |
| P02 | Open Check            | 14                | 5-31   | P37 | Reduced Open Acceleration | Off               | On/Off |
| P03 | Open Cushion          | 14                | 5-31   | P42 | Lock Present              | As Learned        | On/Off |
| P05 | Close speed           | 38                | 8-56   | P43 | Lock Type Fail Safe       | As Learned        | On/Off |
| P06 | Close Check           | 14                | 5-31   | P44 | Lock Has No Mon Sw        | Off               | On/Off |
| P07 | Close Cusion          | 12                | 5-31   | P45 | Lock in Day Mode          | Off               | On/Off |
| P09 | Delay 1               | 2 sec             | 2-255s | P46 | Lock in 1 Way Mode        | Off               | On/Off |
| P10 | Delay 2               | 2 sec             | 2-255s | P47 | Resume on Aux 1/2 Clr     | Off               | On/Off |
| P11 | Close Speed Rev Force |                   | 20-500 | P58 | Remote Mode Enable        | Off               | On/Off |
| P12 | Close Check Rev Force |                   | 20-500 | P61 | Int Sensor Monitored      | Off               | On/Off |
| P13 | Braking Level         | 6                 | 0-8    | P62 | Ext Sensor Monitored      | Off               | On/Off |
| P16 | Control Password      |                   | 0-9999 | P63 | Safety Beam Monitored     | Off               | On/Off |
| P34 | Cycle Test            | Off               | On/Off | P64 | Aux 1 Snsr Monitored      | Off               | On/Off |
| P35 | Auto Seal             | Off               | On/Off | P65 | Aux 2 Snsr Monitored      | Off               | On/Off |

\* 200% of Learned Max Close Speed Current Units 1/10 Amp.

\*\* 200% of Learned Max Check Speed Current Units 1/10 Amp.

#### 05. LINEAR DRIVE - ACTUATION FEATURES

Refer to Section 14 - BELT DRIVE - ACTUATION FEATURES on Sheet H310.18.

#### 06. LINEAR DRIVE - IF FAILED AUTOLOCK SETUP

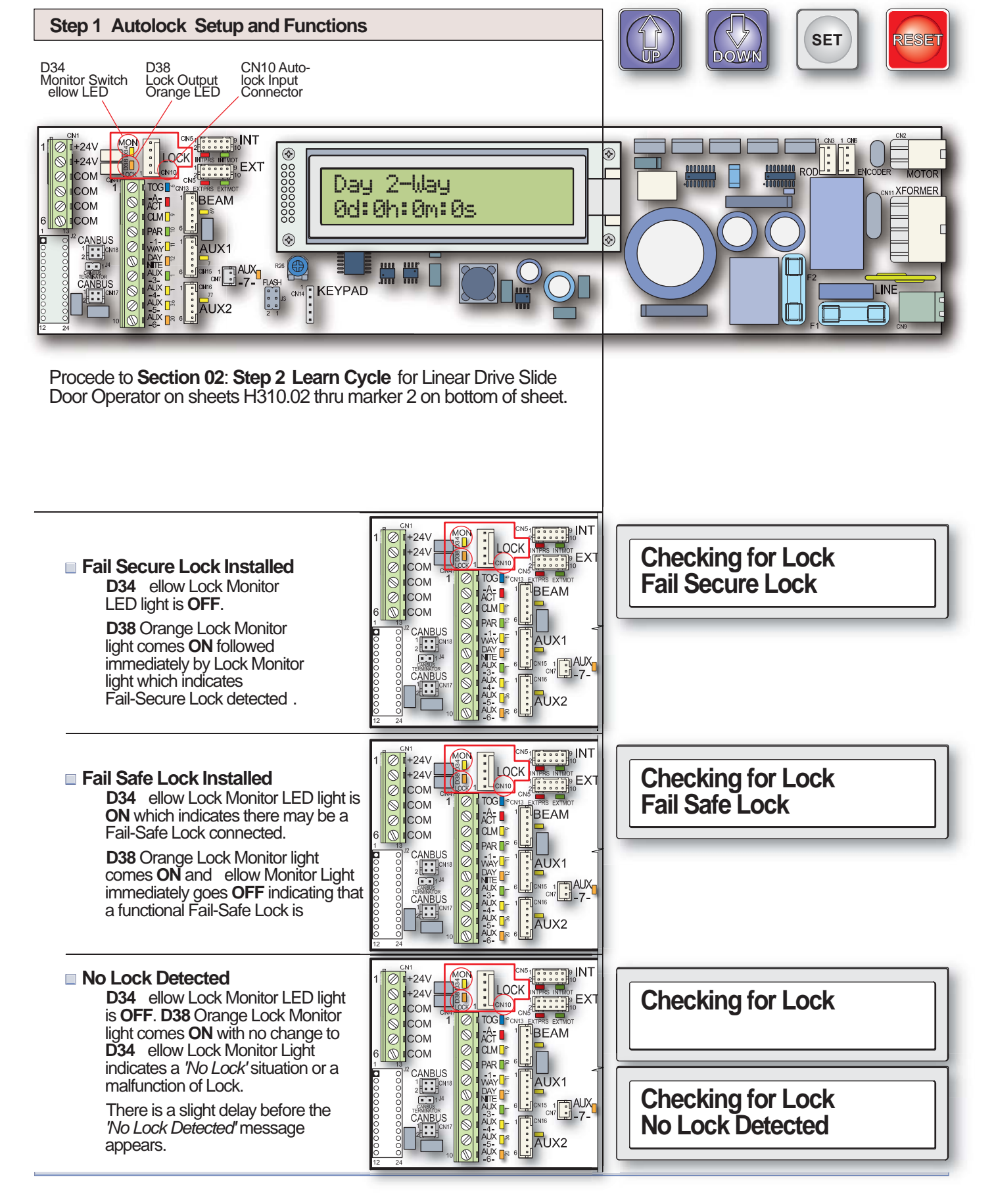

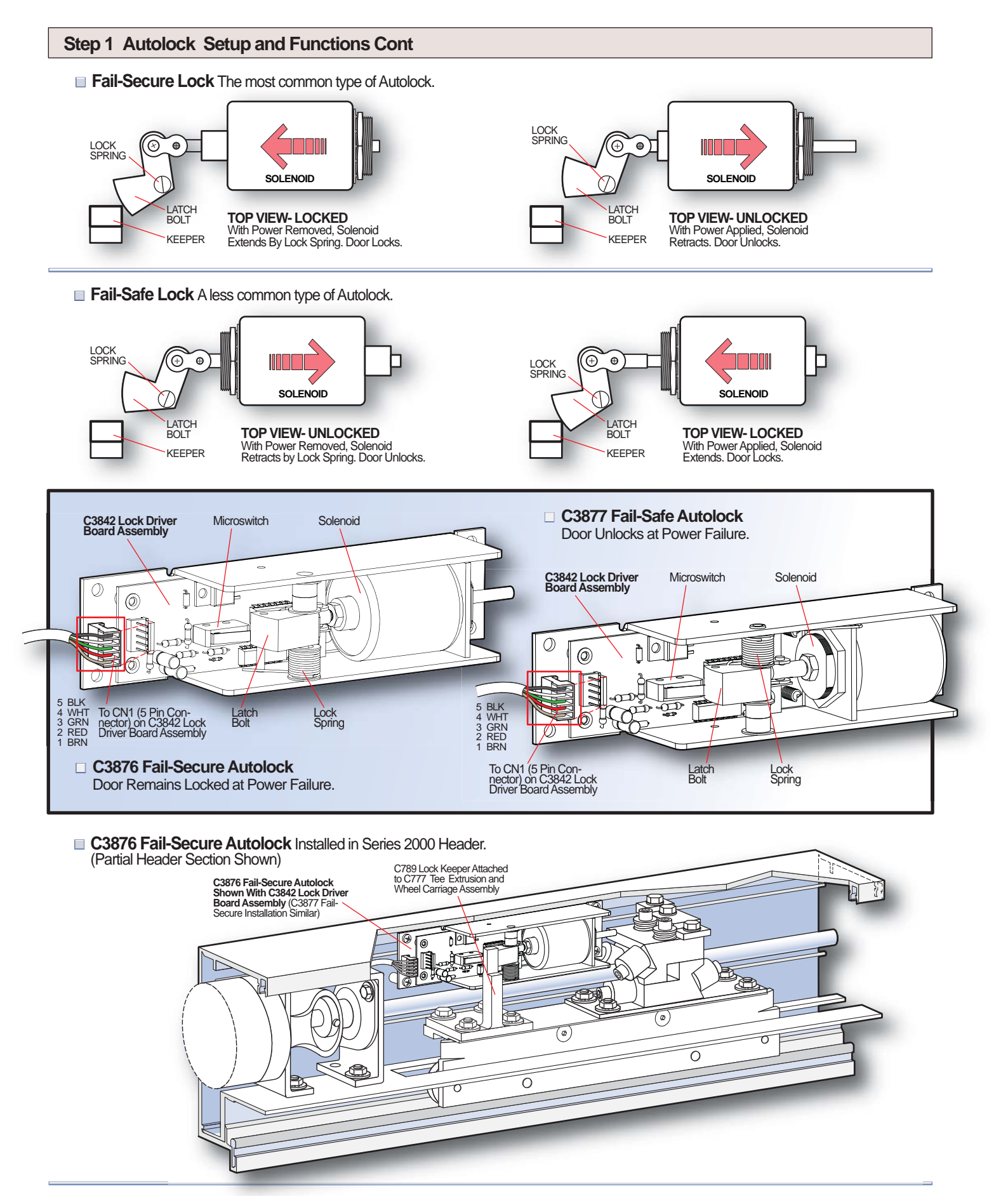

#### 07. SETTIN LOCK PARAMETERS

Refer to Section 16 - STEP 1 Lock Parameter Verification on Sheet H310.20.

#### 08. LOCK ERROR CODES

Refer to Section 17 - STEP 1 Lock Diagnostics on Sheet H310.21.

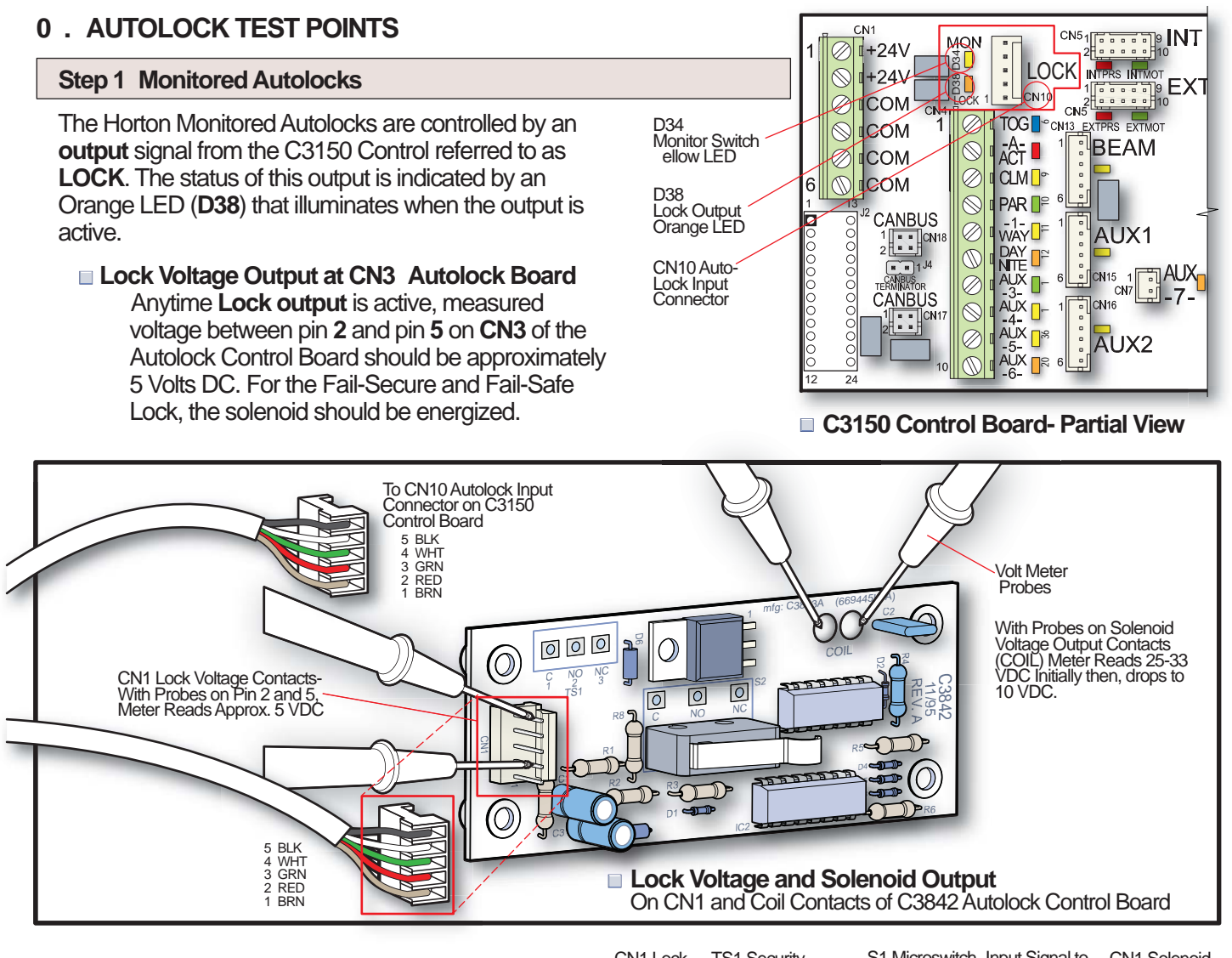

#### Solenoid Voltage Output at CN1

Initially, the solenoid will receive 25-33 volts to pull-in, but will quickly drop to approximately 10 volts in order to prevent overheating.

#### Lock Monitor Switch

Horton Monitored Autolocks are equipped with a microswitch that provides an **Input** signal to the C3150 referred to as **MON**. The status of this **output** is indicated by a ellow LED (**D34**).

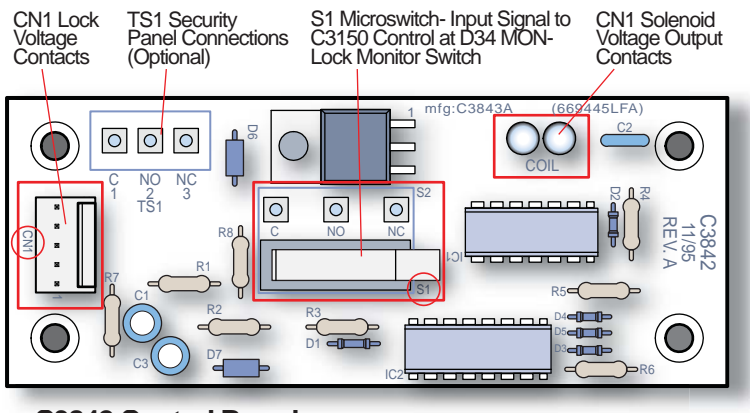

C3842 Control Board

For Fail-Secure and Fail-Safe Autolocks

#### 10. MICROSWITCHES - LINEAR DRIVE

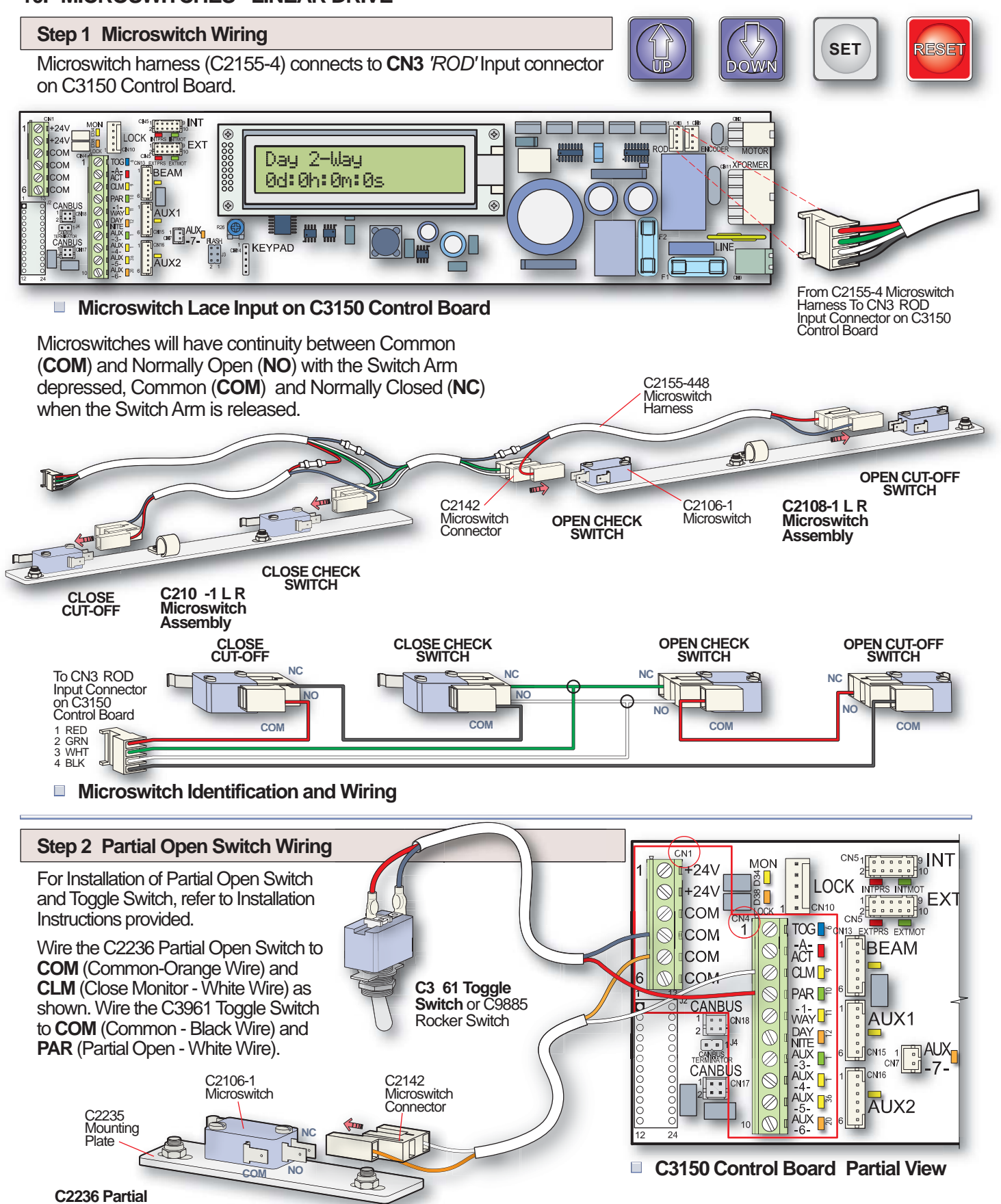

Open Switch Assembly

## 11. C3150 CONTROL INITIALI ATION - BELT DRIVE

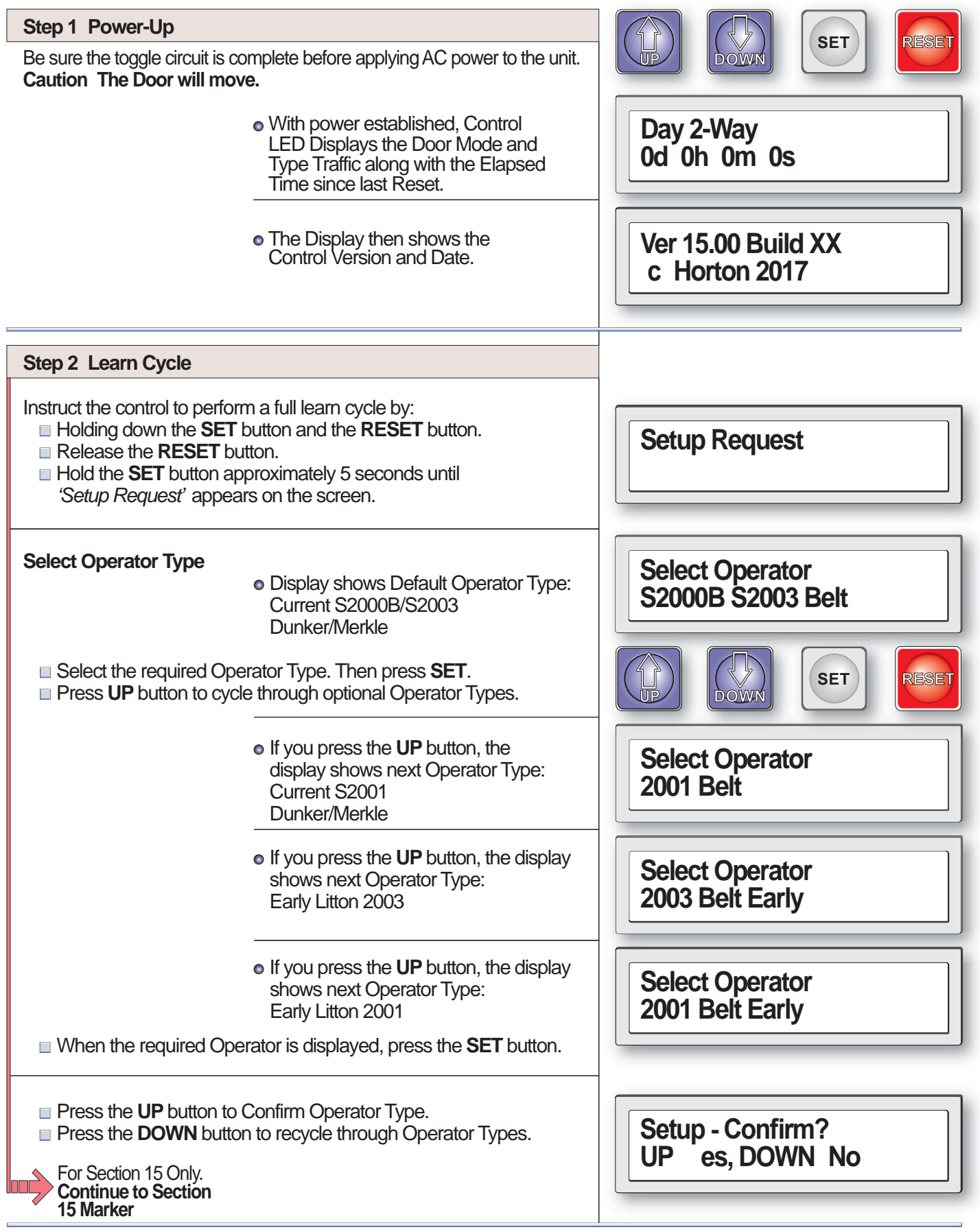

| Step 2 Learn Cycle Cont                                                                                                    |                                                                                          | Starting loarn Cyclo                  |  |
|----------------------------------------------------------------------------------------------------|------------------------------------------------------------------------------------------|---------------------------------------|--|
|                                                                                                    |                                                                                          |                                       |  |
| <ul> <li>Press the <b>DOWN</b> button</li> <li>Press the <b>UP</b> button if Se</li> </ul>                                                                                          | for unmonitored Sensors.<br>ensors are connected and will be monitored.                  | Monitored Sensors?<br>UP es, DOWN No  |  |
| <ul> <li>Press the DOWN button</li> <li>Press the UP button to E</li> <li>Section 15 Marker</li> </ul>                                                                              | to Disable Day/Nite Switch.<br>nable Day/Nite Switch.                                    | Enable Day/Nite SW?<br>UP es, DOWN No |  |
| The Control then searches for<br>The Display will show one of                                                                                                    | or a Lock Device connected to the Operator.<br>the following codes depending on the Lock |                                       |  |
| type connected. In case of difficulty with the Lock, refer to Section 15 -<br>BELT DRIVE - AUTOLOCK SETUP AND INITIALI ATION on Sheet<br>H310.19.<br>Lock Type Codes:               |                                                                                          | Checking for Lock<br>No Lock Detected |  |
| <ul> <li>Fail Secure Lock Recognized.</li> </ul>                                                                                                    |                                                                                          | Checking for Lock<br>Fail Secure Lock |  |
|                                                                                                    | <ul> <li>Fail Safe Lock Recognized.</li> </ul>                                           | Checking for Lock<br>Fail Safe Lock   |  |
| The Door will fully close at slo<br>position.                                                                                                    | ow speed, looking for the fully closed                                                   | Close Check<br>Learning Stroke        |  |
| If the Door travels a short distance then stops, the pre-wired Safety<br>Beams or other actuating devices are stopping the door and preventing<br>the 'Learn Cycle' from completing |                                                                                          | First Closed Paused                   |  |
| To continue the 'Learn Cycle', Press and Hold the UP button until the door closes.                                                                                                  |                                                                                          |                                       |  |
| The Door will travel slowly in the open direction until it reaches the full open position.                                                                                          |                                                                                          | Open Check<br>Learning Stroke         |  |
|                                                                                                    | <ul> <li>The Total Stroke will be displayed in<br/>inches and centimeters.</li> </ul>    | Total Stroke<br>00 00 cm              |  |

| Step 2 Learn Cycle Cont                                                                                                    |                                                                                                    | Data Savad                            |
|----------------------------------------------------------------------------------------------------|----------------------------------------------------------------------------------------------------|---------------------------------------|
| The Control will save the da                                                                                                    | ata from the Learn Cycle.                                                                                                    |                                       |
|                                                                                                    | • Time Delay in seconds. Starts when<br>Activation Signal releases and door is<br>fully open.                                          | Time Delay 1                          |
|                                                                                                    | <ul> <li>Learning Reversing Peak Current for<br/>Close Accelerate.</li> </ul>                                                          | Close Accelerate<br>Learning Rev Peak |
|                                                                                                    | <ul> <li>Learning Reversing Sensitivity for<br/>Closing Speed.</li> </ul>                                                              | Close Speed<br>Learning Rev Sens      |
|                                                                                                    | <ul> <li>Learning Reversing Sensitivity for<br/>Braking Door.</li> </ul>                                                               | Braking Door<br>Learning Rev Sens     |
|                                                                                                    | <ul> <li>Learning Reversing Sensitivity for Close<br/>Cushion.</li> </ul>                                                              | Close Cushion<br>Learning Rev Sens    |
|                                                                                                    | <ul> <li>Reversing Sensitivity Learning Complete.</li> </ul>                                                                           | Rev Learn Complete                    |
| Learning Cycle Complete.                                                                                                    | <ul> <li>The LED display returns to Initial read-out.</li> </ul>                                                                       | Day 2-Way<br>Od Oh Om Os              |
| Step 3 Checking Door C                                                                                                    | ycle                                                                                                    |                                       |
| When the toggle switch is on<br>device. <b>Caution The Door</b> w<br>clear of obstructions. Activation                                                                                                    | , the <b>DOWN</b> button acts as an actuation<br>will move. Be sure the safety beam area is<br>on devices should not yet be installed. |                                       |
| <ul> <li>Start with the door in the closed position.</li> <li>Press the <b>DOWN</b> button to actuate the door to open at factory selected default settings.</li> <li>Inspect the door unit for smooth operation free of binds and noise.</li> <li>The LED display's initial Door Cycle read-out.</li> <li>Activate Cycle Code: DOWN Button</li> </ul> |                                                                                                    |                                       |
|                                                                                                    |                                                                                                    | Open Accelerate<br>Act Down           |

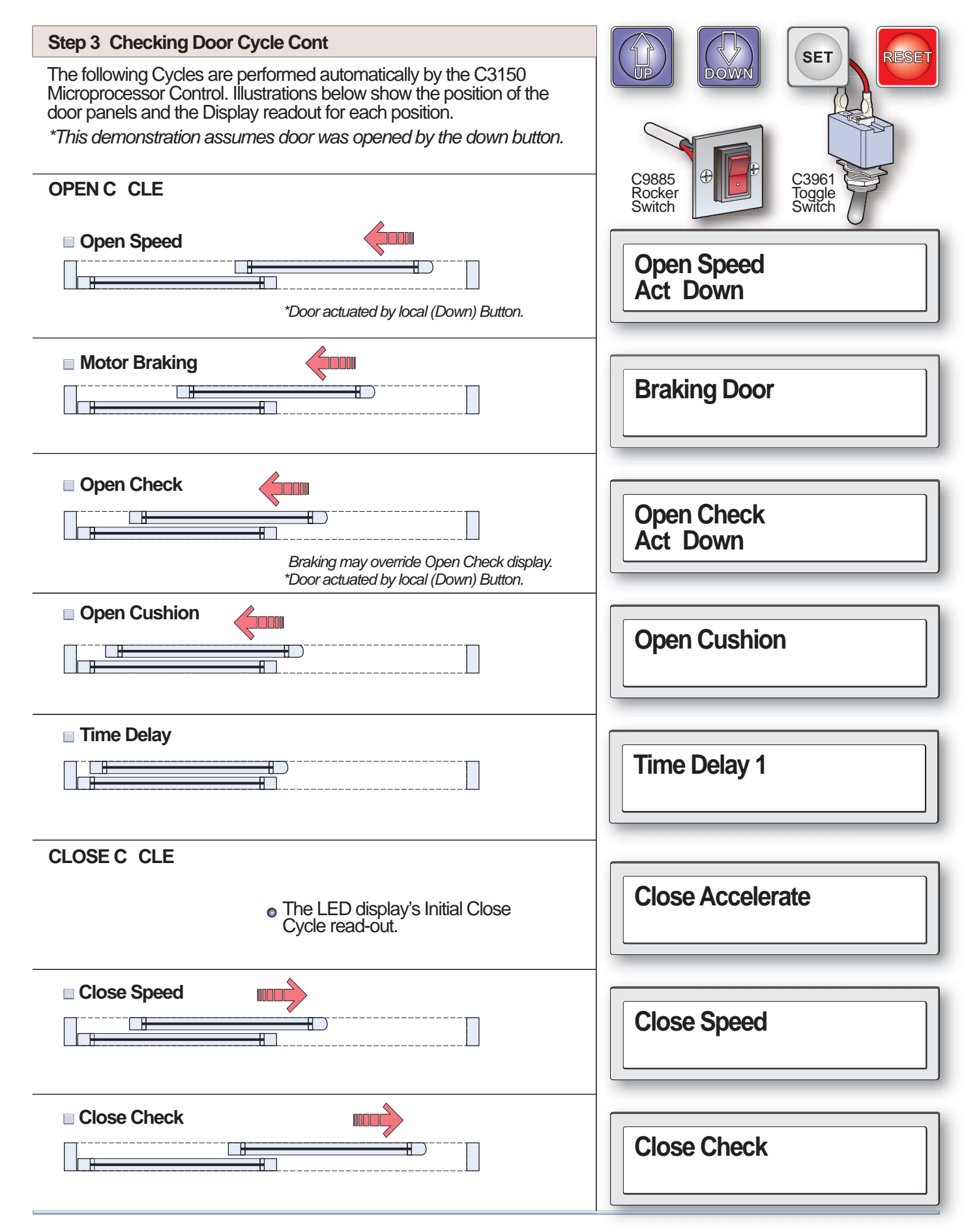

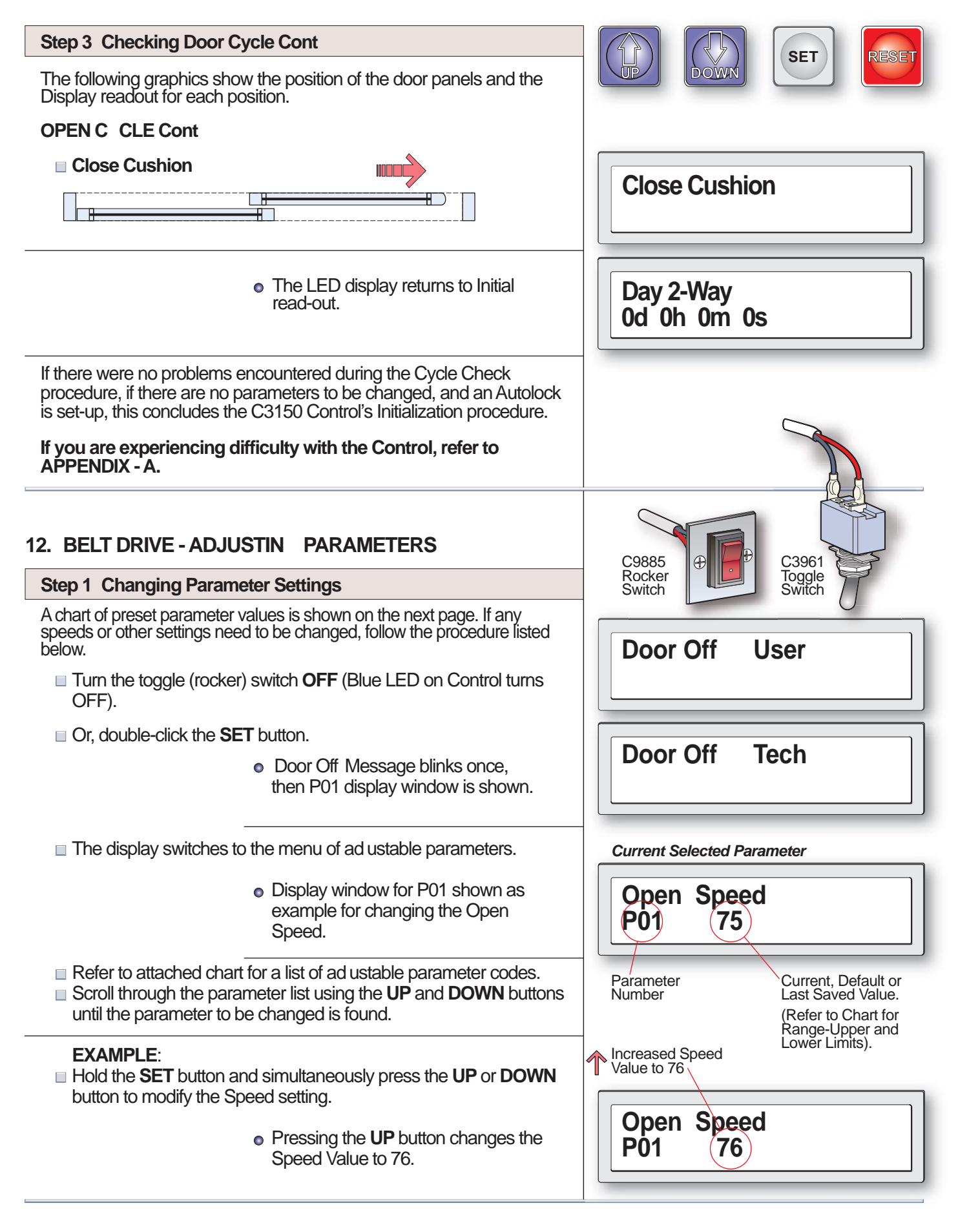

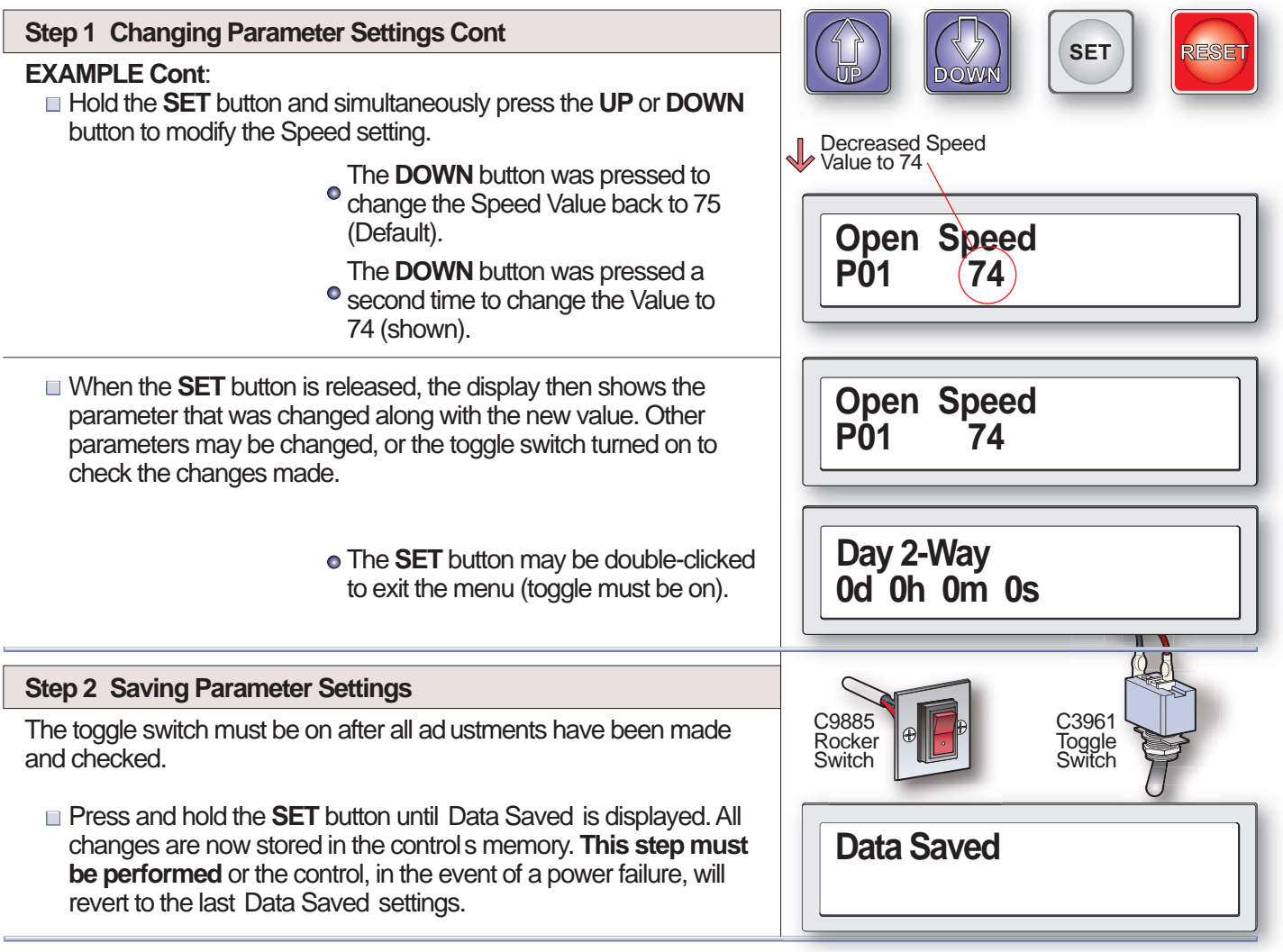

## 13. BELT DRIVE - ADJUSTIN PARAMETERS

#### Step 1 List Tech Parameter Settings

The Chart below shows all the ad ustable parameters. To make changes, follow the procedure in Step 1 outlined on the previous sheet.

| NO. | PARAMETER                | FACTOR<br>DEFAULT | RAN E   | NO. | PARAMETER                 | FACTOR<br>DEFAULT | RAN E  |
|-----|--------------------------|-------------------|---------|-----|---------------------------|-------------------|--------|
| P01 | Open Speed               | 75                | 10-97   | P35 | Auto Seal                 | Off               | On/Off |
| P02 | Open Check               | 14                | 5-31    | P36 | Day/Night Sw Enable       | Off               | On/Off |
| P03 | Open Cushion             | 14                | 5-31    | P37 | Reduced Open Acceleration | On                | On/Off |
| P04 | Open Check Point         | 75                | 50-90   | P40 | First Run Stop Okay       | On                | On/Off |
| P05 | Close speed              | 38                | 8-56    | P42 | Lock Present              | As Learned        | On/Off |
| P06 | Close Check              | 14                | 5-31    | P43 | Lock Type Fail Safe       | As Learned        | On/Off |
| P07 | Close Cushion            | 12                | 5-31    | P44 | Lock Has No Mon Sw        | Off               | On/Off |
| P08 | Close Check Point        | 6                 | 3 -18   | P45 | Lock in Day Mode          | Off               | On/Off |
| P09 | Delay 1                  | 2 sec             | 2-255s  | P46 | Lock in 1 Way Mode        | Off               | On/Off |
| P10 | Delay 2                  | 2 sec             | 2-255s  | P47 | Resume on Aux 1/2 Clr     | Off               | On/Off |
| P11 | Close Speed Rev Force    |                   | 20-500  | P58 | Remote Mode Enable        | Off               | On/Off |
| P12 | Close Check Rev Force    |                   | 20-500  | P61 | Int Sensor Monitored      | Off               | On/Off |
| P13 | Braking Level            | 6                 | 0-8     | P62 | Ext Sensor Monitored      | Off               | On/Off |
| P14 | Total Stroke (Read Only) |                   | 12 -299 | P63 | Safety Beam Monitored     | Off               | On/Off |
| P16 | Control Password         |                   | 0-9999  | P64 | Aux 1 Snsr Monitored      | Off               | On/Off |
| P17 | Partial Open Point       | 50                | 25-100  | P65 | Aux 2 Snsr Monitored      | Off               | On/Off |
| P34 | Cycle Test               | Off               | On/Off  |     |                           |                   |        |

\* 200% of Learned Max Close Speed Current Units 1/10 Amp.

\*\* 200% of Learned Max Check Speed Current Units 1/10 Amp.

### 14. BELT DRIVE - ACTUATION FEATURES

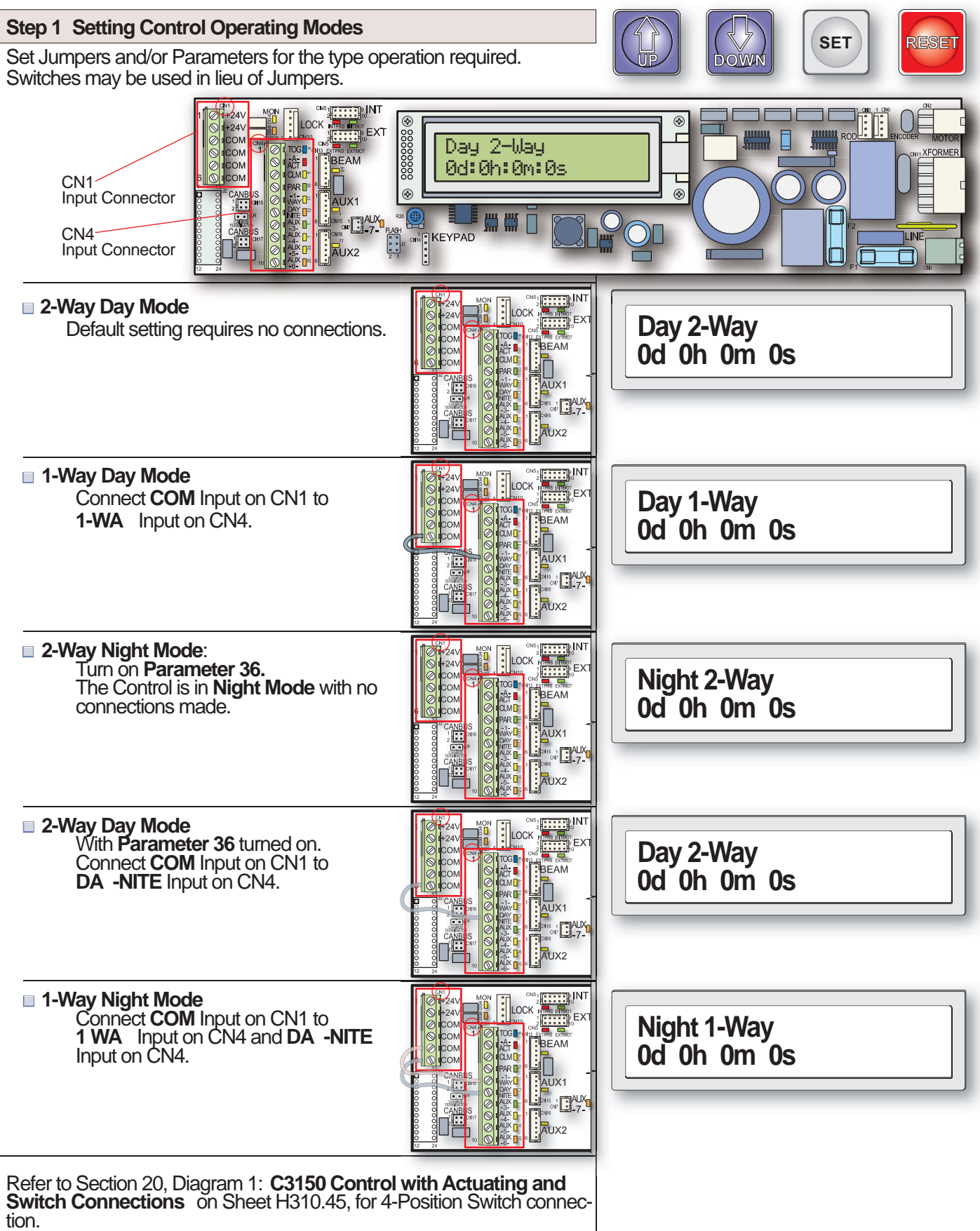

## 15. BELT DRIVE - IF FAILED AUTOLOCK SETUP

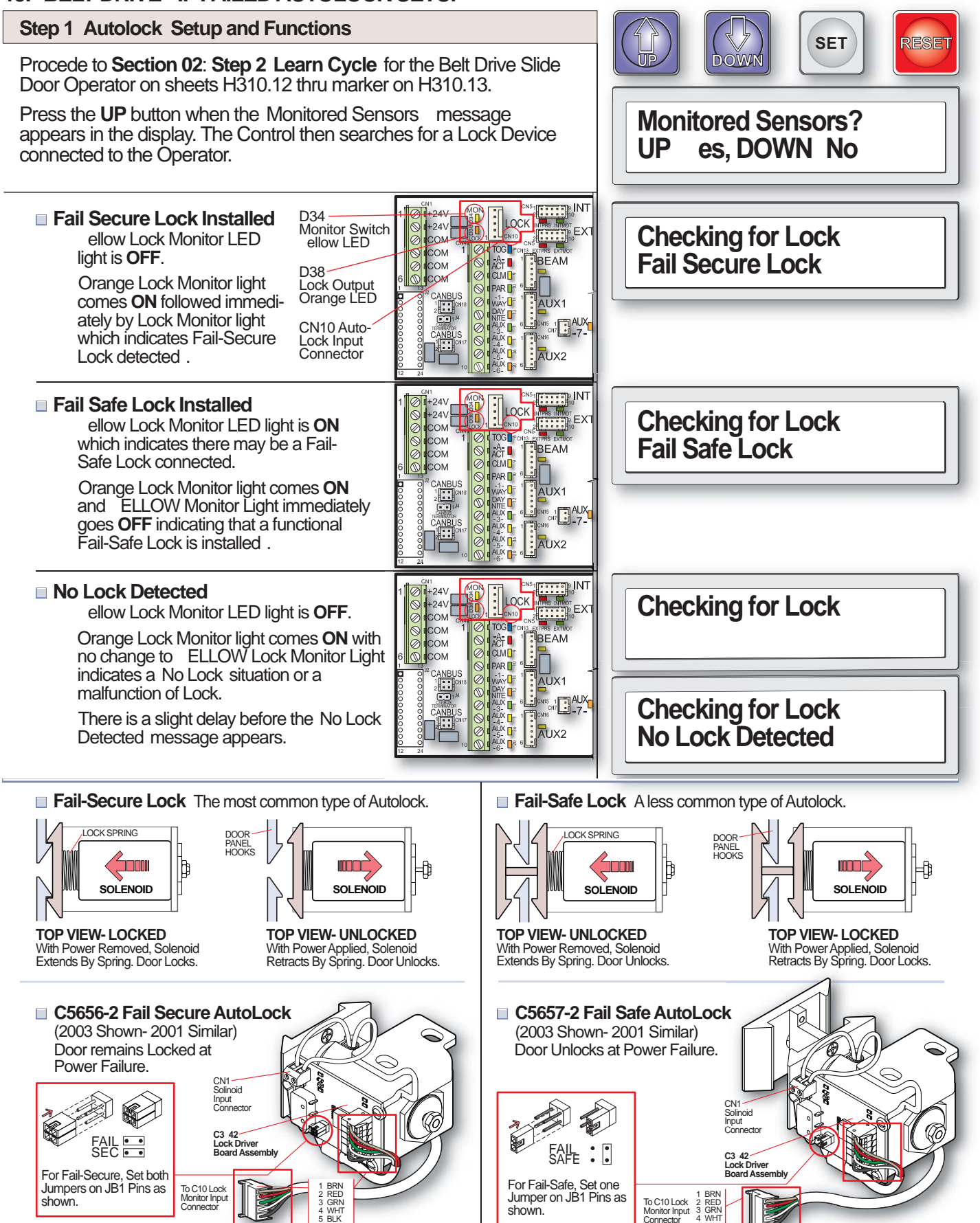

## 16. SETTIN LOCK PARAMETERS

| Step 1 Lock Parameter                                                                                                    |                                                                                                    |            |                          |                               |                   |        |
|----------------------------------------------------------------------------------------------------|----------------------------------------------------------------------------------------------------|------------|--------------------------|-------------------------------|-------------------|--------|
| The following lock parameters will be set automatically if using a Horton Monitored Lock.                                                                                                    |                                                                                                    |            |                          |                               | SET               | RESET  |
| For a Fail-Secure Loc                                                                                                    | k, turn <b>ON</b> Parameter P42                                                                                                    |            |                          |                               |                   |        |
| LOCK Present.                                                                                                    |                                                                                                    | NO.        | F                        | PARAMETER                     | FACTOR<br>DEFAULT | RAN E  |
| For a Fail-Safe Lock, t<br>Present and P43 Loc                                                                                                    | turn <b>ON</b> parameter P42 Lock                                                                                                    | P42        | Lock P                   | resent                        | Off               | On/Off |
|                                                                                                    |                                                                                                    | P43<br>P44 | Lock H                   | ype Fail Safe<br>as No Mon Sw | Off               | On/Off |
| A Chart of preset lock para                                                                                                    | ameters is shown at right for                                                                                                    | P45        | Lock in Day Mode Off On/ |                               | On/Off            |        |
| your reference.                                                                                                    |                                                                                                    | P46        | Lock in                  | 1-Way Mode                    | Off               | On/Off |
| <ul> <li>The settings below will identify the lock type. Note that by default, the locks will engage only in the NI HT MODE.</li> <li>The control has detected a lock device connected to the Operator.</li> </ul> |                                                                                                    |            | ce                       | Lock Prese<br>P42 On          | ent               |        |
| <ul> <li>Control parameter indicates Lock is<br/>Fail-Secure.</li> </ul>                                                                                                    |                                                                                                    |            |                          | Lock Type<br>P43 Off          | Fail Safe         |        |
|                                                                                                    | <ul> <li>Control parameter indicates Lock is<br/>Fail-Safe.</li> </ul>                                                               |            |                          | Lock Type<br>P43 On           | Fail Safe         |        |
| In order to implement<br>NI HT MODE, one o<br>ON.                                                                                                    | In order to implement locking of device in a setting other than<br>NI HT MODE, one of the following parameters must be turned<br>ON. |            |                          |                               |                   |        |
| <ul> <li>With parameter P45 ON, door will lock in<br/>Day Mode (Full Time).</li> </ul>                                                                                                    |                                                                                                    |            | ck in                    | Lock in Day<br>P45 On         | y Mode            |        |
| <ul> <li>With parameter P46 ON, door will only lock in 1-Way Mode.</li> </ul>                                                                                                    |                                                                                                    |            | nly                      | Lock in 1-V<br>P46 On         | Vay Mode          |        |
| <ul> <li>If using a non-monitored lock such as a<br/>magnetic lock, this parameter is used to<br/>provide a brief delay to allow the lock time<br/>to release before opening door.</li> </ul>                      |                                                                                                    |            | s a<br>d to<br>c time    | Lock Has N<br>P44 On          | lo Monitor        | Sw     |
|                                                                                                    |                                                                                                    |            |                          |                               |                   |        |

## **17. LOCK ERROR CODES**

| Step 1 Lock Diagnostics                                                                                                    |                                                                                                    |
|----------------------------------------------------------------------------------------------------|----------------------------------------------------------------------------------------------------|
| <ul> <li>Fail-Secure Lock - Failed To Unlock Condition         When the C3150 Control equipped with a Fail-Secure Lock is         given an Open command, the control issues a Lock output         signal (Orange LED) and waits for the MON (Lock Monitor         Switch) ellow LED to illuminate.     </li> <li>If the Control fails to receive the MON unlock verification signal,         the ellow LED does not come on.</li> </ul> | Monitor Switch<br>ellow LED<br>D38<br>Lock Output<br>Orange LED<br>CN10 Auto-<br>Lock Input<br>Connector<br>12 24 |
| <ul> <li>Failed to Unlock message displayed.<br/>Control then performs a Jog routine to<br/>unblock the door.</li> </ul>                                                                                                    | Failed to Unlock                                                                                                  |
| Fail-Secure Lock - Door Binding<br>When a door with a C3150 Control and equipped with a Fail-<br>Secure Lock closes, the solenoid releases its spring, engaging<br>a mechanism that locks the door.                                                                                                    |                                                                                                    |
| Lock Monitor Switch (yellow LED) remains <b>On</b> indicating a mechanical bind or displaced Monitor Switch.                                                                                                    |                                                                                                    |
| <ul> <li>Failed to Lock message displayed for<br/>1 second.</li> </ul>                                                                                                    | Failed to Lock                                                                                                    |
| <ul> <li>Display then shows default Day<br/>2-Way Mode Setting.</li> </ul>                                                                                                    | Day 2-Way<br>0d 0h 0m 0s                                                                                          |
| <ul> <li>Fail-Safe Lock - Failed To Unlock Condition         When a door with a C3150 Control and equipped with a Fail-Safe Lock is given an Open command. Control turns Off Lock output signal (Orange LED) and waits for solenoid to de-energize and the MON input to illuminate.     </li> <li>If the Control fails to receive the MON unlock verification signal, the ellow LED does not come on.</li> </ul>                        |                                                                                                    |
| <ul> <li>Failed to Unlock message displayed.</li> </ul>                                                                                                    | Failed to Unlock                                                                                                  |
| Fail-Safe Lock - Door Binding<br>When a door with a C3150 Control and equipped with a Fail-<br>Secure Lock closes, the Lock output (Orange LED) illuminates<br>and the solenoid locks the door.<br>Lock Monitor Switch (yellow LED) remains On indicating a                                                                                                    |                                                                                                    |
| mechanical bind or displaced Monitor Switch.                                                                                                    | Eailed to Lock                                                                                                    |
| <ul> <li>Failed to Lock message displayed for<br/>1 second.</li> </ul>                                                                                                    |                                                                                                    |

#### **17. LOCK ERROR CODES**

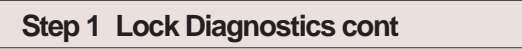

#### Fail-Secure Lock - Failed to Lock Condition cont

Display then shows default Day 2-Way Mode Setting.

#### 18. AUTOLOCK TEST POINTS

#### Step 1 Monitored Autolocks

The Horton Monitored Autolocks are controlled by an output signal from the C3150 Control referred to as LOCK. The status of this output is indicated by an Orange LED (D38) that illuminates when the output is active.

#### Lock Voltage Output at CN3

Volt Meter Probes

Anytime Lock output is active, measured voltage between pins 2 and pin 5 on CN3 of the Autolock Control Board should be approximately 5 Volts DC. For the Fail-Secure and Fail-Safe Lock, the solenoid should be energized.

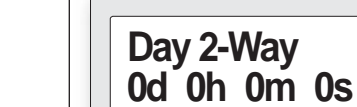

[+24V

+24V

MON

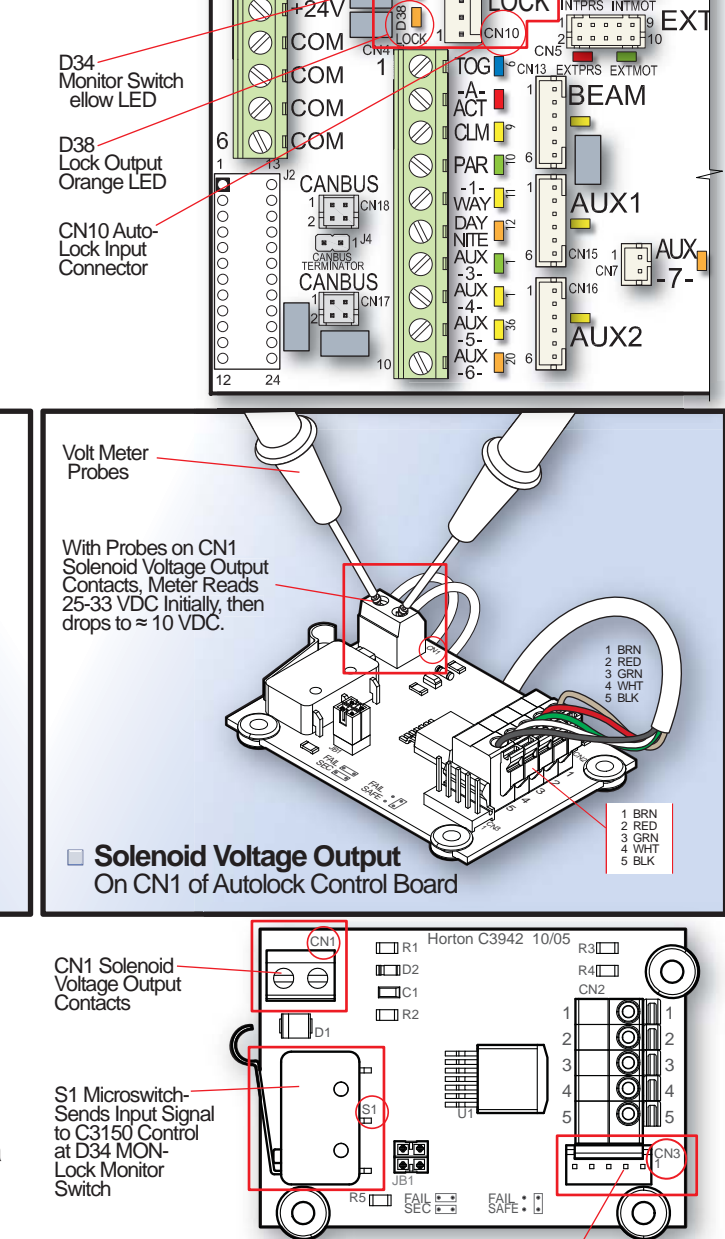

On CN3 of Autolock Control board

#### Solenoid Voltage Output at CN1

Initially, the solenoid will receive 25-33 volts to pull-in, but will quickly drop to approximately 10 volts in order to prevent overheating.

1 BRN 2 RED 3 GRN 4 WHT 5 BLK

With Probes on Pin 2 and 5 of CN3, Meter Reads  $\approx$  5 VDC

#### Lock Monitor Switch

Lock Voltage Output

Horton Monitored Autolocks are equipped with a microswitch that provides an Input signal to the C3150 referred to as MON. The status of this output is indicated by a ellow LED (D34).

C3 42 Control Board For Fail-Secure and Fail-Safe Autolocks **CN3 Lock Voltage** Contacts

#### 18. AUTOLOCK TEST POINTS

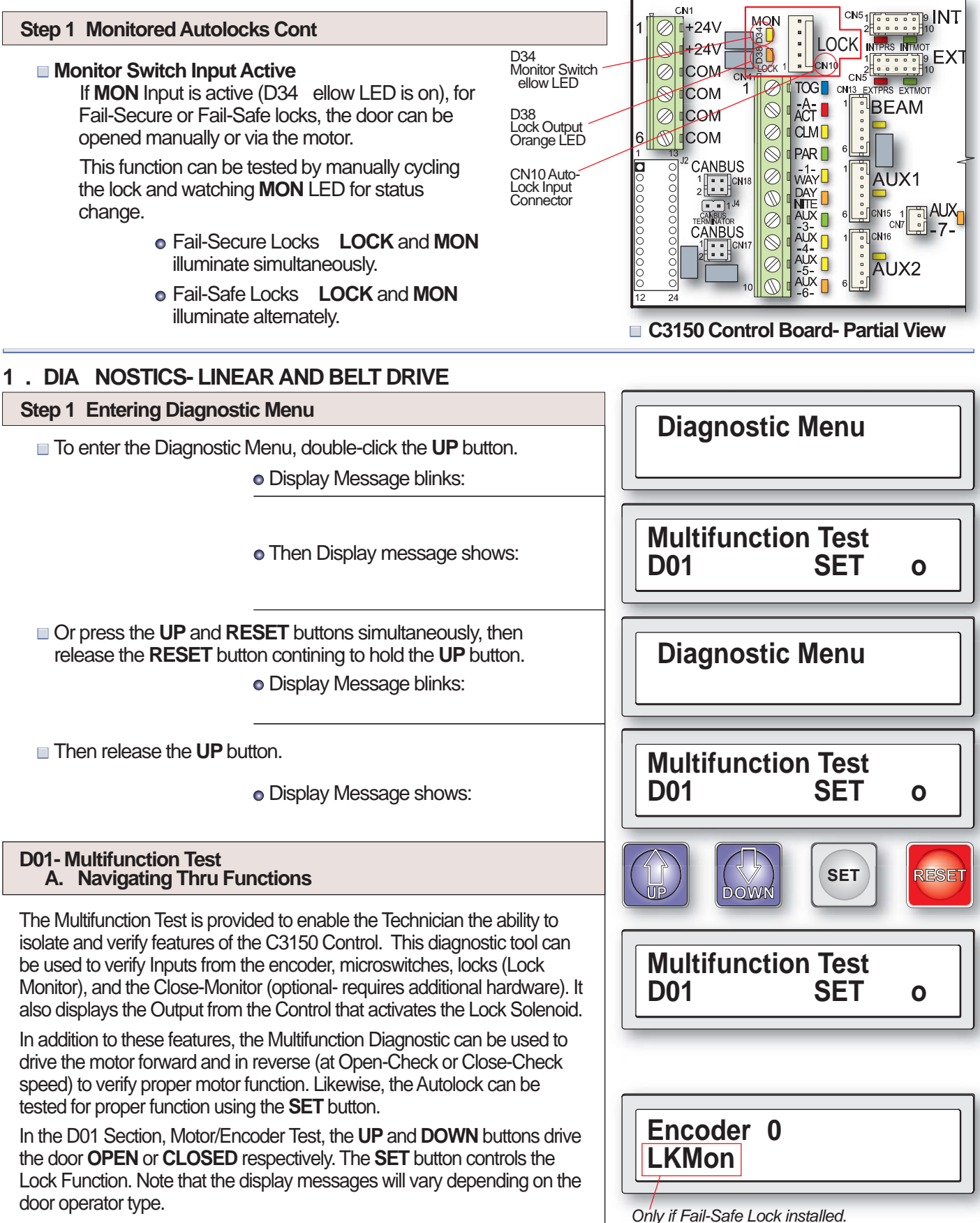

Display viewed with no buttons pushed.

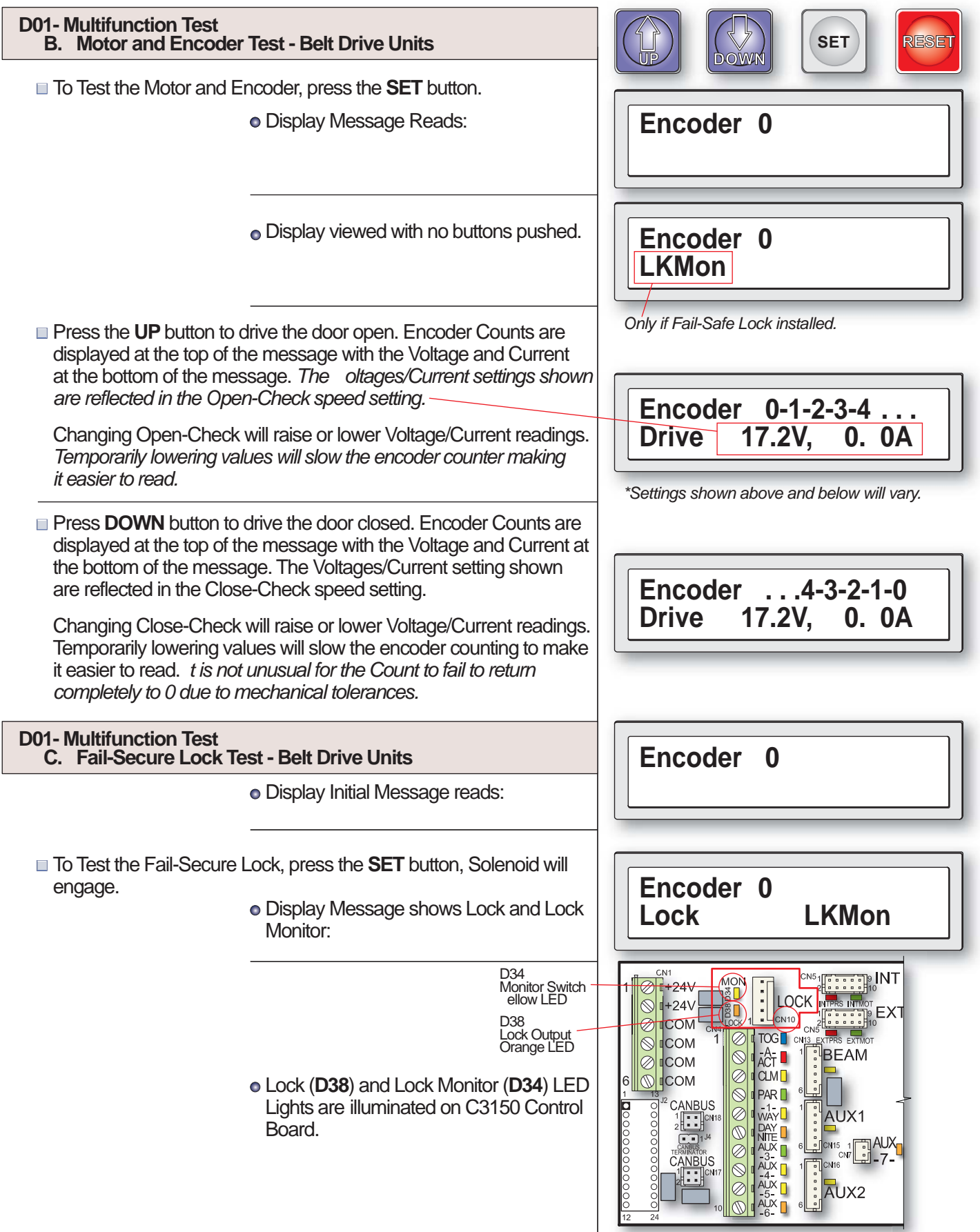

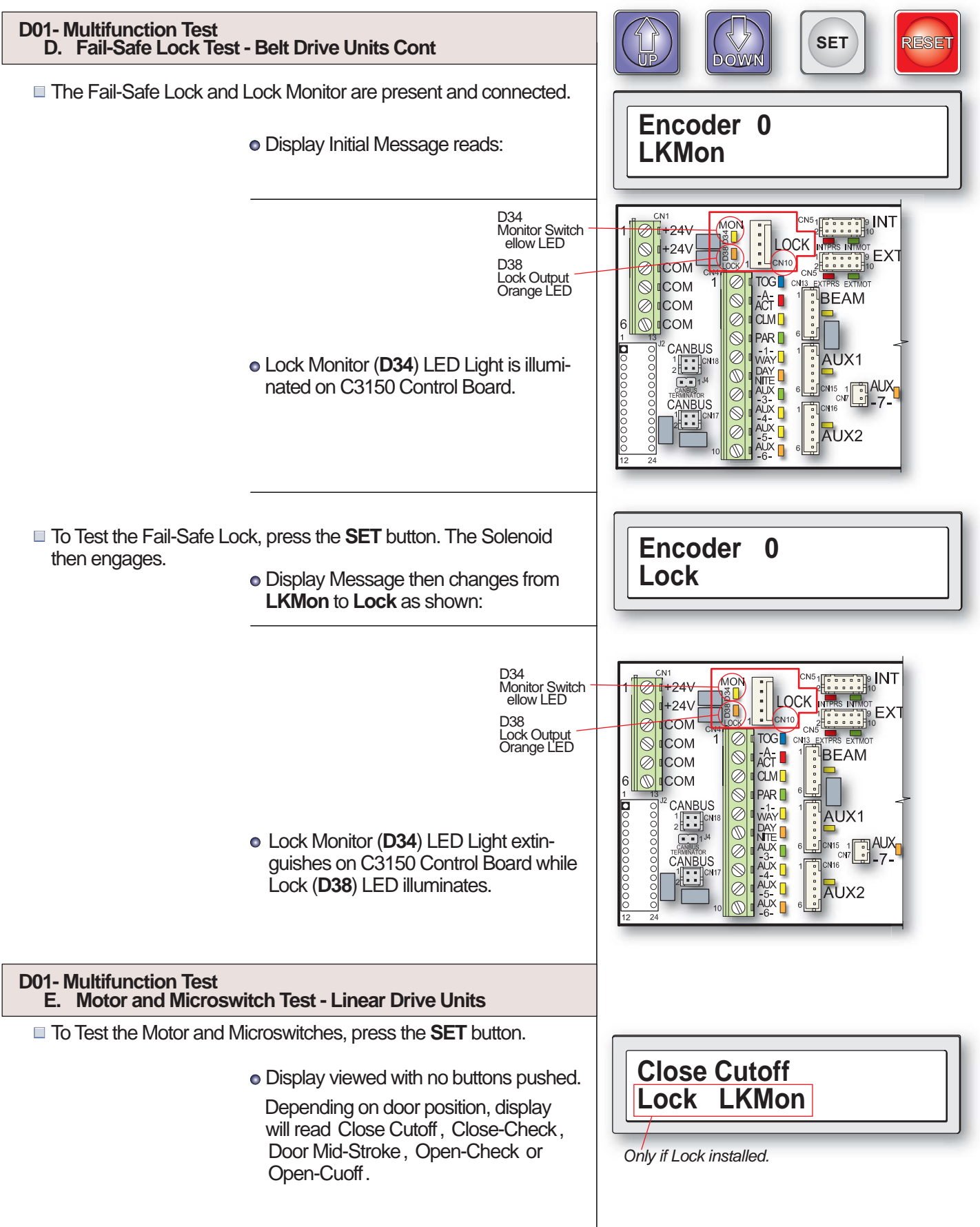

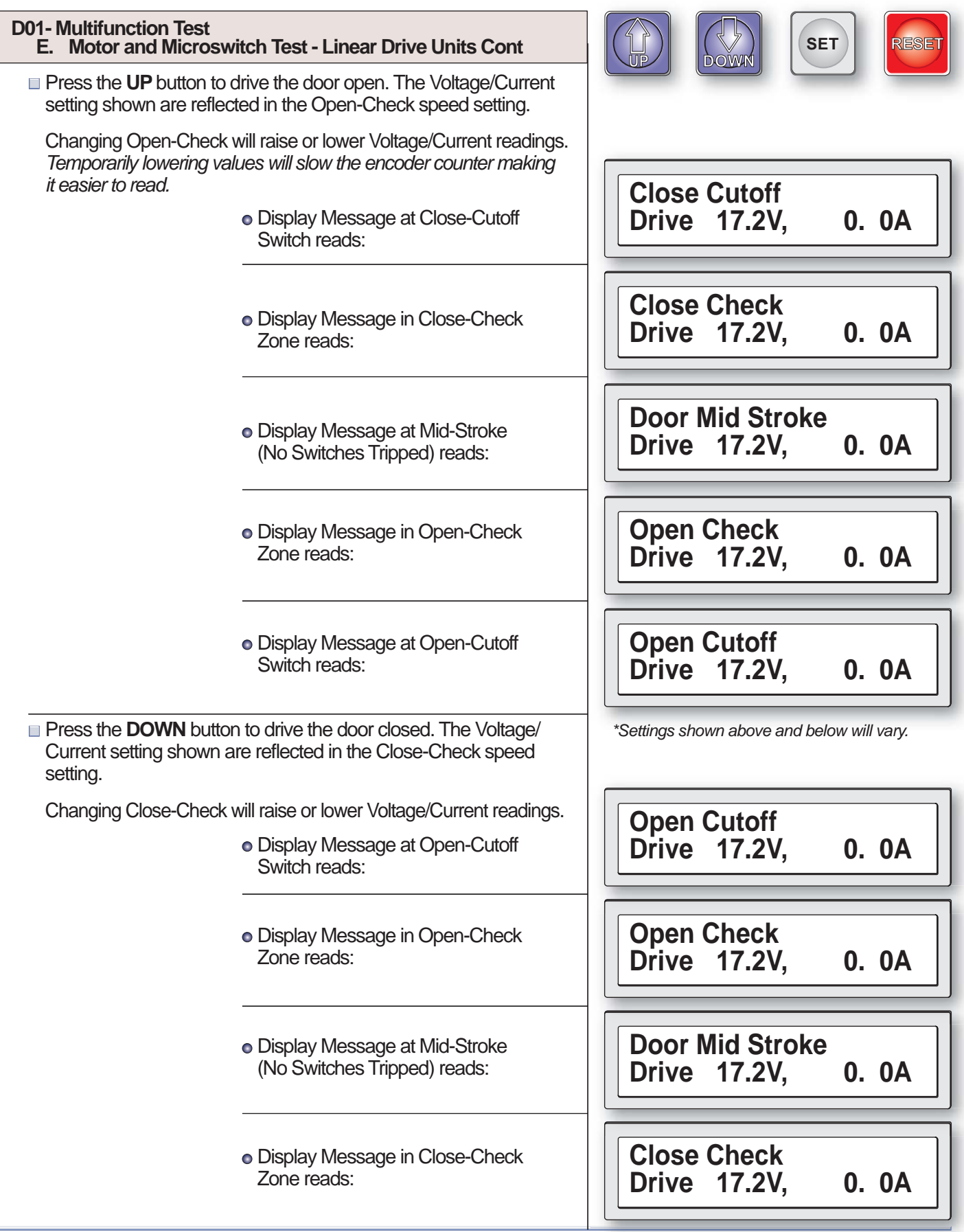

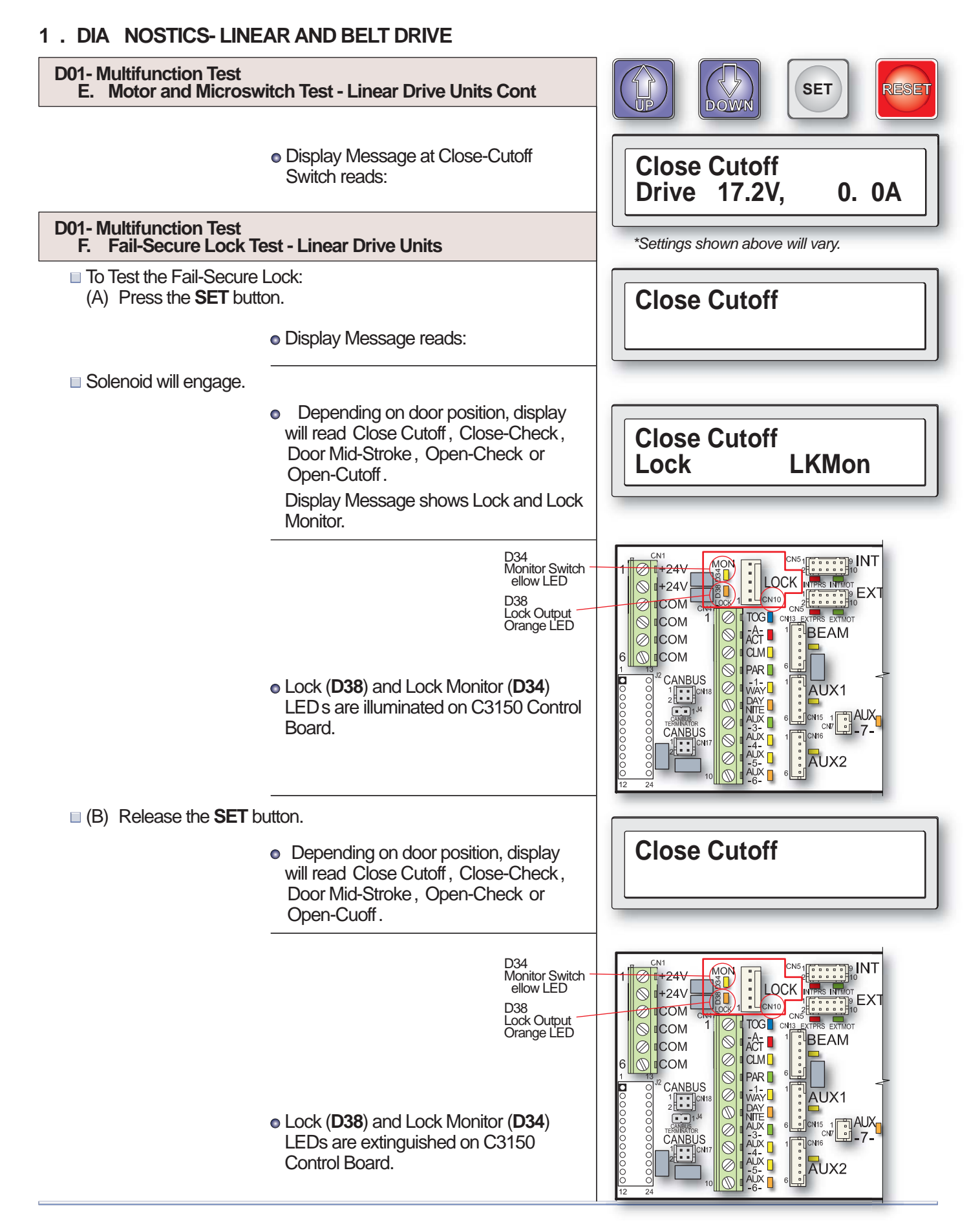

#### **D01-** Multifunction Test SET RESET Fail-Safe Lock Test - Linear Drive Units DOŴŃ ■ To Test the Fail-Safe Lock: (A) Press the SET button. **Close Cutoff** Display Message reads: LKMon ■ Solenoid will engage. Depending on door position, display will read Close Cutoff, Close-Check, **Close Cutoff** Door Mid-Stroke, Open-Check or Lock Open-Cuoff. Display Message shows Lock. D34 Monitor Switch ellow LED +24V MON 1+24V COM D38 Lock Output Orange LED $\otimes$ ACT CLM сом $\oslash$ сом 0 Lock (D38) is illuminated and Lock PAR 📘 AUX1 Monitor (D34) LED extinguishes on C3150 Control Board. CANBUS 6 CN15 AUX2 (B) Release the SET button. **Close Cutoff** Depending on door position, display will read Close Cutoff, Close-Check, **LKMon** Door Mid-Stroke, Open-Check or Open-Cuoff. D34 Monitor Switch ellow LED MON +24V +24V EX D38 COM Lock Output Orange LED COM BEAM сом сом PAR 6 -1-WAY WAY AUX -3-AUX -4-AUX -4-AUX -5-AUX -6-0000000000 AUX1 Ø Ø Lock (D38) is extinguished and Lock Monitor (D34) LED is illuminated on CN1 C3150 Control Board.

| D02- Show Supply Voltages                                                                                                    |                                        |
|----------------------------------------------------------------------------------------------------|----------------------------------------|
| D02 on the Diagnostics Menu shows supply voltages. Enter the Diagnostics Menu then press the <b>UP</b> or <b>DOWN</b> button to navigate to the various Sections D01 through D08. |                                        |
| Note that double-clicking the <b>SET</b> button returns you to the previously visited Section in Diagnostic Menu. Pressing the <b>RESET</b> button exits the Diagnostic Menu.     | Diagnostic Menu                        |
| <ul> <li>To enter the Diagnostic Menu, double-click the UP button.</li> <li>Display Message blinks:</li> </ul>                                                                    |                                        |
| <ul> <li>Then Display message shows:</li> </ul>                                                                                                    | Multifunction Test<br>D01 SET o        |
| <b>D02 Show Supply Voltages</b> To enter the D02 Show Supply Voltages Section, press the UP                                                                                       |                                        |
| <ul><li>button.</li><li>Display message shows:</li></ul>                                                                                                    | D02 SET O                              |
| To show the supply voltages, press the <b>SET</b> button.                                                                                                    |                                        |
| <ul> <li>Display Message shows:</li> <li>1- igh oltage</li> <li>2- Low oltage</li> <li>- Factory Only</li> <li>- Factory Only</li> </ul>                                          | V1 130.8V V2 27.2V<br>V3 16.4V V4 4.7V |
| Double-click the SET button to return to the last section visited in<br>the Diagnostic Menu.                                                                                      | Show Supply Voltages                   |
| <ul> <li>Display flashes the message, Returning<br/>to Menu or D02 in this case. Message<br/>then reads:</li> </ul>                                                               | D02 SET O                              |
| D03 - Read Counters                                                                                                    | Read Counters                          |
| To enter the D03 Read Counters Section, press the UP or DOWN<br>button to navigate to D03.                                                                                        | D03 SET o                              |
| <ul> <li>Display message reads:</li> </ul>                                                                                                    |                                        |
| To view the counters, press the SET button.                                                                                                    | Cycles 0                               |
| <ul> <li>Display Message reads:</li> </ul>                                                                                                    | Hobbs 5                                |
| Double-click the SET button to return to the last section visited in<br>the Diagnostic Menu.                                                                                      | alues shown will vary.                 |
| <ul> <li>Display flashes the message, Returning<br/>to Menu or D03 in this case. Message<br/>then reads:</li> </ul>                                                               | Read Counters<br>D03 SET o             |

| 1. DIA NOSTICS-L                                                                                                    | INEAR AND BELT                                                                                                    | ΤD                                                                                      | RIVE                                                                                                    |                                                                                  |                                                                                                    |                                                                                                    |       |
|----------------------------------------------------------------------------------------------------|----------------------------------------------------------------------------------------------------|-----------------------------------------------------------------------------------------|----------------------------------------------------------------------------------------------------|----------------------------------------------------------------------------------|----------------------------------------------------------------------------------------------------|----------------------------------------------------------------------------------------------------|-------|
| D04 - Read Log                                                                                                    |                                                                                                    |                                                                                         |                                                                                                    |                                                                                  | / Lown                                                                                                    | SET                                                                                                    | RESET |
| To enter the D04 <i>Read Log</i> Section, press the UP or DOWN button to navigate to D04.                                                                                                    |                                                                                                    |                                                                                         |                                                                                                    |                                                                                  |                                                                                                    |                                                                                                    |       |
|                                                                                                    | <ul> <li>Display mess</li> </ul>                                                                                                    | sag                                                                                     | e reads:                                                                                                    |                                                                                  | / <del>-</del>                                                                                                    |                                                                                                    |       |
| To view the log, pre                                                                                                    | ss the <b>SET</b> button.                                                                                                    |                                                                                         |                                                                                                    |                                                                                  |                                                                                                    |                                                                                                    | ]     |
|                                                                                                    | Display Mess                                                                                                    | sag                                                                                     | e reads:                                                                                                    |                                                                                  | og is Empl                                                                                                    | ty                                                                                                    |       |
| (Use the <b>P</b> or                                                                                                    | button to scroll th                                                                                                    | hrou                                                                                    | igh the Log vents).                                                                                                    |                                                                                  | ,                                                                                                    |                                                                                                    |       |
|                                                                                                    |                                                                                                    |                                                                                         |                                                                                                    |                                                                                  |                                                                                                    |                                                                                                    |       |
| Double-click the SE<br>the Diagnostic Mer                                                                                                    | <b>ET</b> button to return to nu.                                                                                                    | the                                                                                     | last section visited in                                                                                                    | a.                                                                               | iues snown will va                                                                                                    | ary.                                                                                                    | ]     |
|                                                                                                    | <ul> <li>Display flash<br/>to Menu or D<br/>then reads:</li> </ul>                                                                                                    | es t<br>D04                                                                             | he message, <i>Returning</i><br>in this case. Message                                                                                                    | Re                                                                               | ead Log<br>)4                                                                                                    | SET                                                                                                    | 0     |
| viewed on the Real<br>D04 EVENT<br>ALWA S LO<br>1. 15V Supp<br>2. 24V Supp<br>3. 120V Sup<br>4. Attempting<br>5. Aux Act On<br>6. Aux1 On<br>7. Aux1 Test F<br>8. Aux2 On<br>9. Aux2 Test F<br>10. Close Chec<br>11. Close Spee<br>12. Cls Accel P<br>13. Cls Check I | CODES<br>D EDV Failure1Iy Failure1Iy Failure1Iy Failure1Iy Failure1Restart160s160s2Fail260s2Fail2Cons2Fail2Cons2Fail2Cons2Fail2Cons2Fail2Cons2Fail2Cons2Pulse Loss2Pulse Loss2 | 14.<br>15.<br>16.<br>17.<br>18.<br>19.<br>20.<br>21.<br>22.<br>23.<br>24.<br>25.<br>26. | D04 EVENT CODES<br>ALWA S LO ED<br>Cls Speed Pulse Loss<br>EEPROM Failure<br>Encoder Failure<br>Ext Motion On 60s<br>Ext Presnc On 60s<br>Ext Presnc On 60s<br>Ext Sensor Test Fail<br>Failed to Unlock<br>Failed to Unlock<br>Full Open<br>Illegal Instruction<br>Int Motion On 60s<br>Int Presnc On 60s<br>Int Sensor Test Fail | 277<br>288<br>299<br>300<br>311<br>320<br>331<br>334<br>335<br>366<br>377<br>388 | D04 EVENT (<br>ALWA S LO         Motor Drive F         Motor Failure         No Close Spd         No Open Spd         Open Accel P         Open Check F         Open Speed F         Opn Speed P         Saf Beam On         Saf Beam Tes         Watchdog Tim | CODES<br>ED<br>ailure<br>I Harness<br>Harness<br>ulse Loss<br>Pulse Loss<br>Timeout<br>Timeout<br>ulse Loss<br>60s<br>60s<br>st Fail<br>heout |       |
| D05 Clear Cycle Cour     To enter the D05 C     DOWN button to na                                                                                                    | Iter<br>Clear Cycle Counter S<br>avigate to D05.<br>Display mess<br>to proce the SET but                                                                                       | Sec                                                                                     | tion, press the <b>UP</b> or<br>e reads:                                                                                                    |                                                                                  | ear Cycle<br>)5                                                                                                    | Counter<br>SET                                                                                                    | 0     |
| Io clear the counte                                                                                                    | r, press the SET butto<br>• Display Mess                                                                                                    | ion.<br>sag                                                                             | e reads:                                                                                                    | Ar                                                                               | re you sur<br>Pes, D(                                                                                                    | e<br>OWN No                                                                                                    |       |

| D05 Clear Cycle Counter C                           | Cont                                                                                                    |                                  |
|-----------------------------------------------------|----------------------------------------------------------------------------------------------------|----------------------------------|
| Press the UP button to p<br>return to D05 Clear Cyc | <ul> <li>oroceed or press the <b>DOWN</b> button to the Counter Section.</li> <li>If the <b>UP</b> button is pressed, display reads:</li> </ul>                                           | Counter Cleared                  |
| Double-click the SET but the Diagnostic Menu.       | <ul> <li>tton to return to the last section visited in</li> <li>Display flashes the message, <i>Returning to Menu</i> or D05 in this case. Message then reads:</li> </ul>                 | Clear Cycle Counter<br>D05 SET o |
| D06 Clear Log                                       |                                                                                                    |                                  |
| To enter the D06 Clear is<br>DOWN button to naviga  | Log Section, press the <b>UP</b> or<br>te to D06.<br>• Display message reads:                                                                                                    | Clear Log<br>D06 SET o           |
| To clear the log, press the                         | e <b>SET</b> button.<br>• Display Message reads:                                                                                                    | Are you sure<br>UP es, DOWN No   |
| Press the UP button to p<br>return to D06 Clear Log | <ul> <li>oroceed or press the <b>DOWN</b> button to Section.</li> <li>If the <b>UP</b> button is pressed, display</li> </ul>                                                              | Log Cleared                      |
| Double-click the SET but the Diagnostic Menu.       | <ul> <li>reads:</li> <li>tton to return to the last section visited in</li> <li>Display flashes the message, <i>Returning to Menu</i> or D06 in this case. Message then reads:</li> </ul> | Clear Log<br>D06 SET o           |
| D07 - ero Stroke                                    |                                                                                                    |                                  |
| To enter the D07 ero S<br>button to navigate to D03 | <ul> <li>Stroke Section, press the UP or DOWN</li> <li>7.</li> <li>Display message reads:</li> </ul>                                                                                      | ero Stroke<br>D07 SET o          |
| To Zero the Stroke, pres                            | s the <b>SET</b> button.                                                                                                    | Are you sure<br>UP es, DOWN No   |

#### 1. DIA NOSTICS-LINEAR AND BELT DRIVE SET RESET D07 - ero Stroke Cont Press the UP button to proceed or press the DOWN button to Stroke eroed return to D07 ero Stroke Section. • If the UP button is pressed, display reads: Double-click the **SET** button to return to the last section visited in the Diagnostic Menu. ero Stroke • Display flashes the message, Returning SET D07 0 to Menu or D07 in this case. Message then reads: D08 - Rholix Block To enter the D08 *Rholix Block* Section, press the UP or DOWN Set Rholix Block button to navigate to D08. SET **D08** 0 Display message reads: When the **SET** button is pressed, the motor will spin the rod in a direction that will close the door ignoring all motion sensors. Place a Force Gauge between the amb and the strike edge of the door. Ad ust to 28 lbs. by tightening or loosening the bolts shown in the

illustration below with a wrench of channel lock pliers.

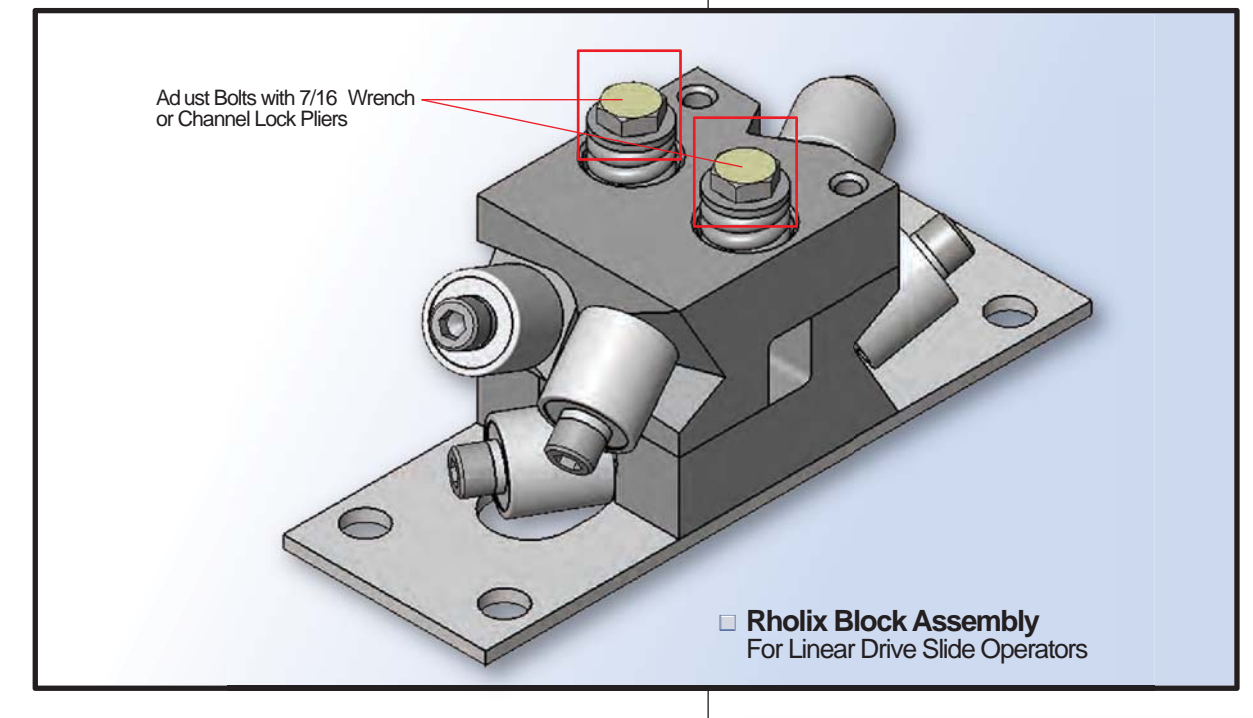

Not for Belt Drives

For Linear Drive Operators only. To procede, press the SET button. Note that the Control knows the Operator is a Belt Drive Unit and will respond accordingly.

Display Message reads:

#### 20. APPENDIX - A

#### Troubleshooting Power Supply on C3150 Control V15.00.00

The C03150.0000 Control has line voltage coming into connector CN9. Pin 1 is line voltage (black) and pin 2 is neutral (white). Refer to Image 1 below.

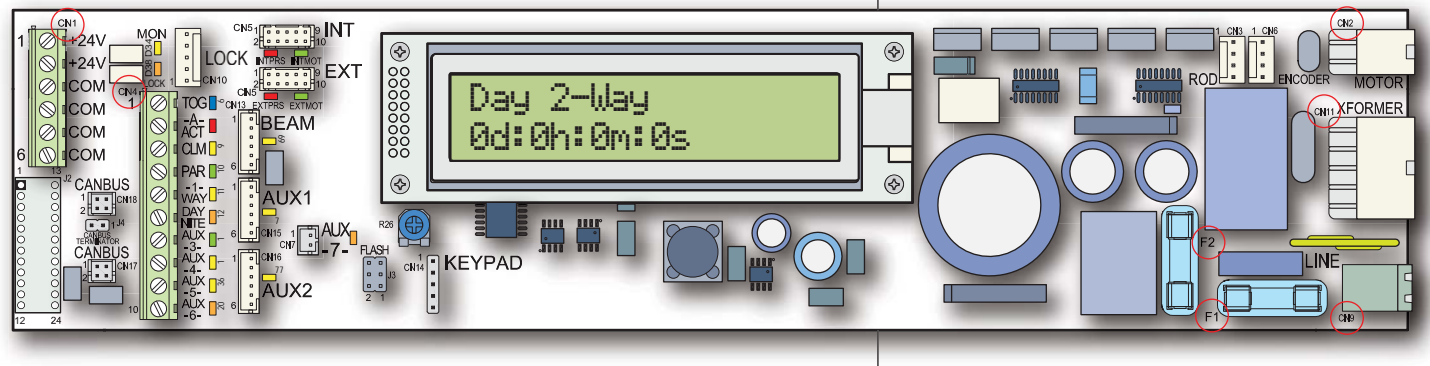

C3150 Slide Door Microprocessor Control Board

 The 120 Volt AC Line Voltage (pin 1 on CN9) is connected directly to the right side Fuse F1 (3.15 amp slow blow 5x20) via the printed circuit board. The left side of F1 Fuse supplies current to one side of the transformer s primary winding via connector CN11 pin 7 (white wire) and CN11 pin 2 (orange wire) which is connected in-parallel to the primary winding of the transformer via connector CN11 pin 6 (black wire) and CN11 pin 1 (brown wire).

If incoming power AC voltage is detected at CN9 pin 1 and 2 (Image 1), leave multimeter lead on CN9 pin 2 (neutral- white wire) and move the other lead to the farside of F1 fuse (Image 2 below).

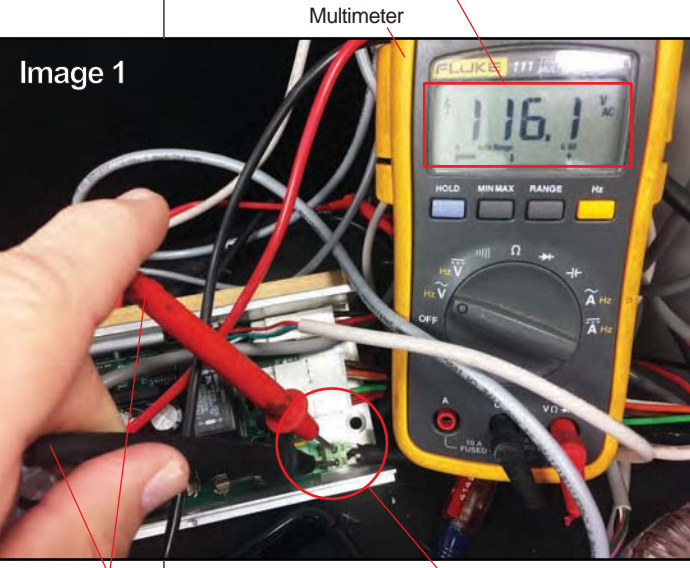

Volts AC Detected

Multimeter Leads CN9 Connector

Volts AC Detected

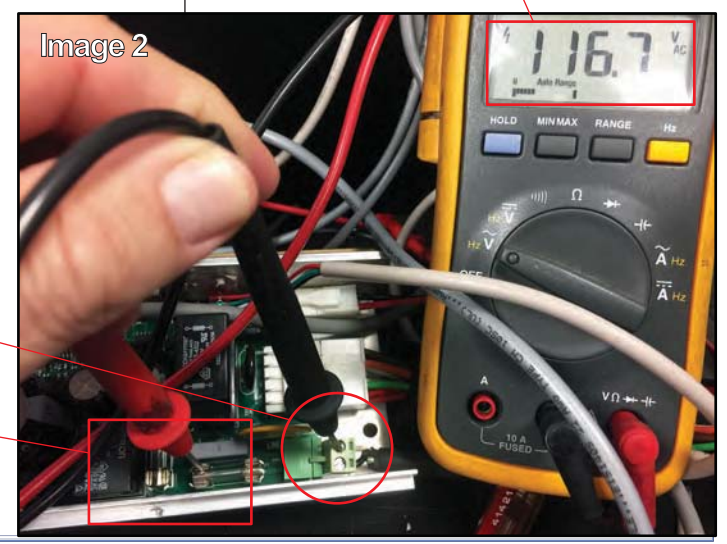

Multimeter Lead at \_\_\_\_ CN9 pin 2

Multimeter Lead at – F1 Fuse- Farside

## 20. APPENDIX - A Cont:

#### Troubleshooting Power Supply on C3150 Control V15.00.00 Cont

- 2. Return from the transformer to the neutral side of the incoming power is via a parallel connection CN11 pin 7 (white wire) and CN11 pin 2 (orange wire).
- 3. The Transformer s 18 volt secondary winding is connected to the C3150 control through the green wires at CN11 pin 4 and CN11 pin 9. It can be tested by connecting multimeter to CN11 pin 4 (green wire) and lead of RT1 that is closest to the fuse (Image 3 at right). If the transformer is good, multimeter should detect 18-20 volts AC. Move red lead to the opposite lead on RT1, voltage should be approximately the same. If RT1 contact has opened because of overcurrent, voltage here will be much less.

Multimeter Lead at – CN11 pin 4

Multimeter Lead at -RT1 Contact deeds.

Volts AC Detected

4. The 24 Volt DC supply is produced by connecting the 18 Volt AC secondary tap to rectifier D5 through (RT1) which is a PPTC and can be thought of as a resettable fuse. This rectified circuit is filtered by capacitors C110 and C11 to produce an unregulated 24 Volts DC for motion detector and auxiliary use. This circuit can be tested / connected to on connector CN1 between 24V and common. If an overcurrent condition occurs in this circuit, the PPTC will heat up and gradually reduce the current flow to the point that the components fed by this circuit quit working. RT1 will feel warm to the touch. Remove all components that can cause an overcurrent condition such as motion detectors, safety beam, autolock and anything connected to the 24V terminals of CN1. It will usually be necessary to kill power for 30 seconds or more to allow the PPTC to cool and resume normal conduction. Faulty circuit can sometimes be identified by reintroducing components one at a time (killing power each time) until the circuit opens again.

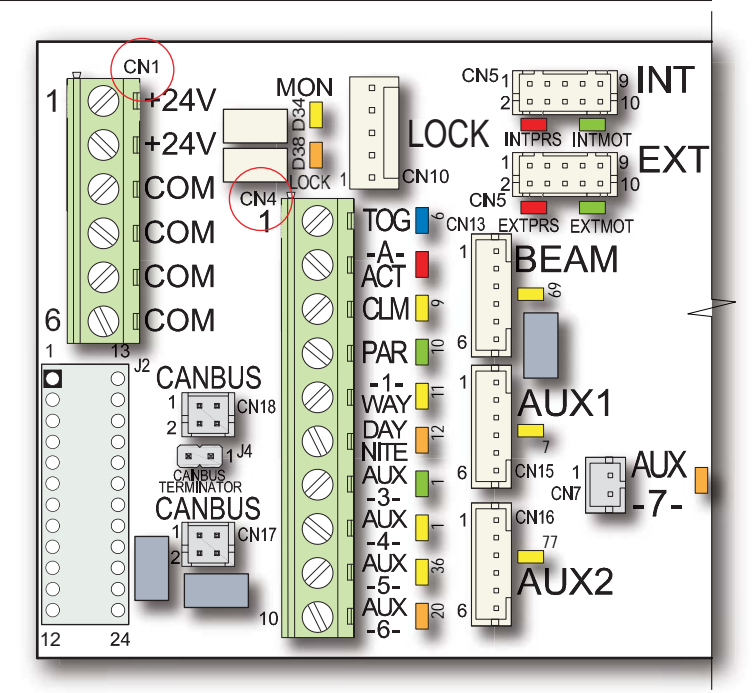

Figure 2, Control Board Partial View Left Side

#### 20. APPENDIX - A Cont:

#### Troubleshooting Power Supply on C3150 Control V15.00.00 Cont

5. The 5 volt supply is provided by the U8 switching regulator which provides for the microprocessor, all of the LEDs and the input. This circuit can be tested at pins 1 and 4 of CN6 (Encoder) or between common of CN1 and any of the 10 inputs at CN4. Most devices connected to the 5 volt supply draw very little current. The overall load is limited to 500ma. If this threshold is exceeded (or shorted), the regulator will shut down to protect itself and other components. Shorted encoder or autolock would be the most likely culprit. Unplug the devices, kill power for 30 seconds and retry. Bridge circuit to drive the motor. The 90 Volt AC circuit can be tested as shown below.

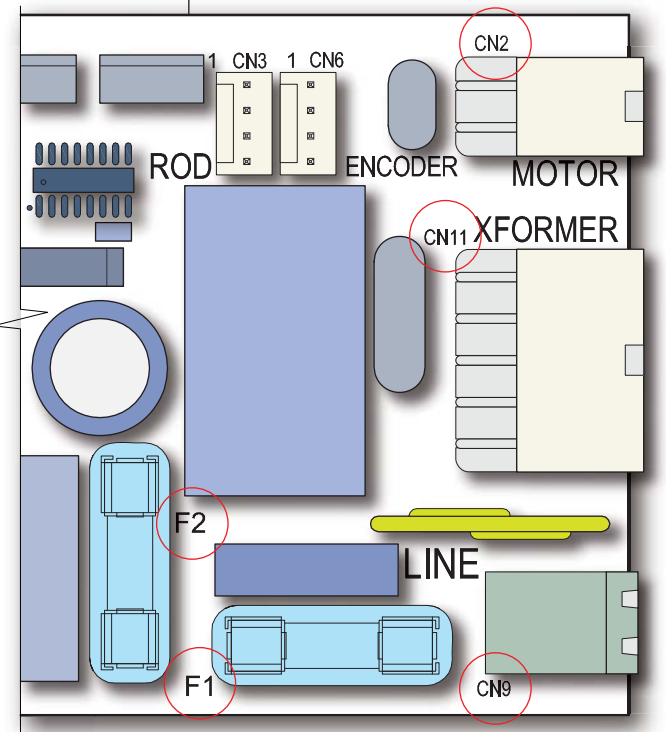

□ Figure 3, Control Board Partial View Right Side

6. The 130 Volts DC Motor Voltage: One red wire from the 90 Volts AC transformer tap terminates at CN11 pin 5 red wire of the C3150. The other red wire is terminated at CN11 pin 10 of the C3150 and is connected to one side of Fuse F2 (3.15 amp slow blow 5x20). The other side of the fuse is connected to rectifier D21 with a return to the other transformer red wire which terminates at CN11 pin 5. The rectified output of D21 is filtered by capacitor C14 and provides 130 Volts filtered DC for the H Bridge circuit to drive the motor. The 90 Volt AC circuit can be tested as shown (Image 4 at right).

Multimeter Lead at – CN11 pin 10

Multimeter Lead at F2 Fuse

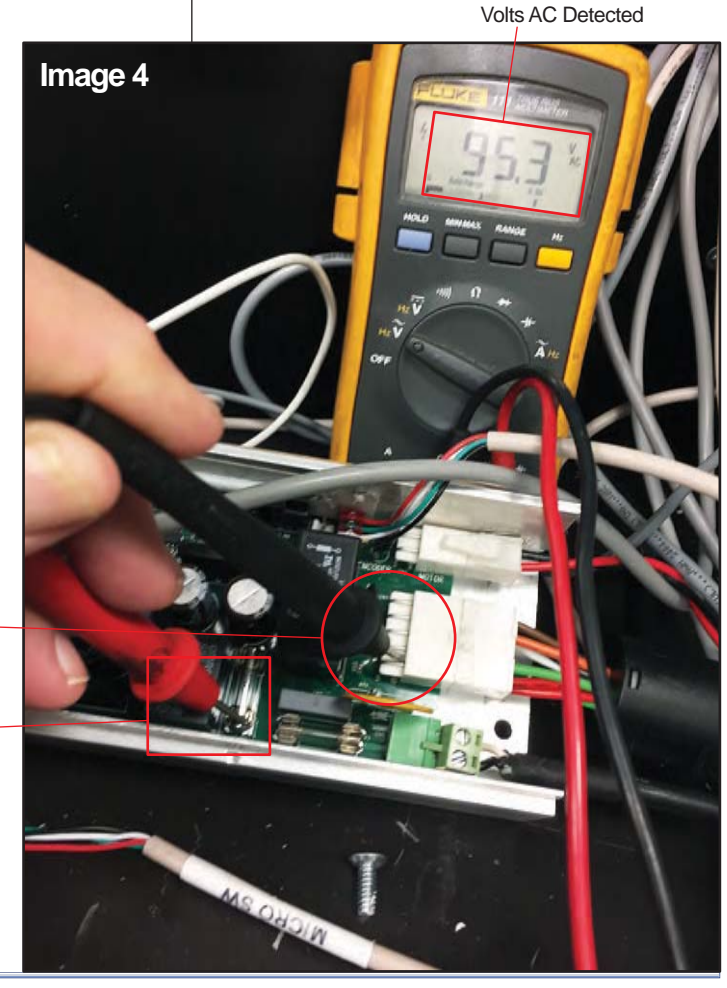

## 20. APPENDIX - A Cont:

### Troubleshooting Power Supply on C3150 Control V15.00.00 Cont

 Check F2 Fuse with Red Multimeter Lead on farside of F2 Fuse and Black Lead on CN11 pin 10 (Image 4 at right). If voltage is present, fuse is good.

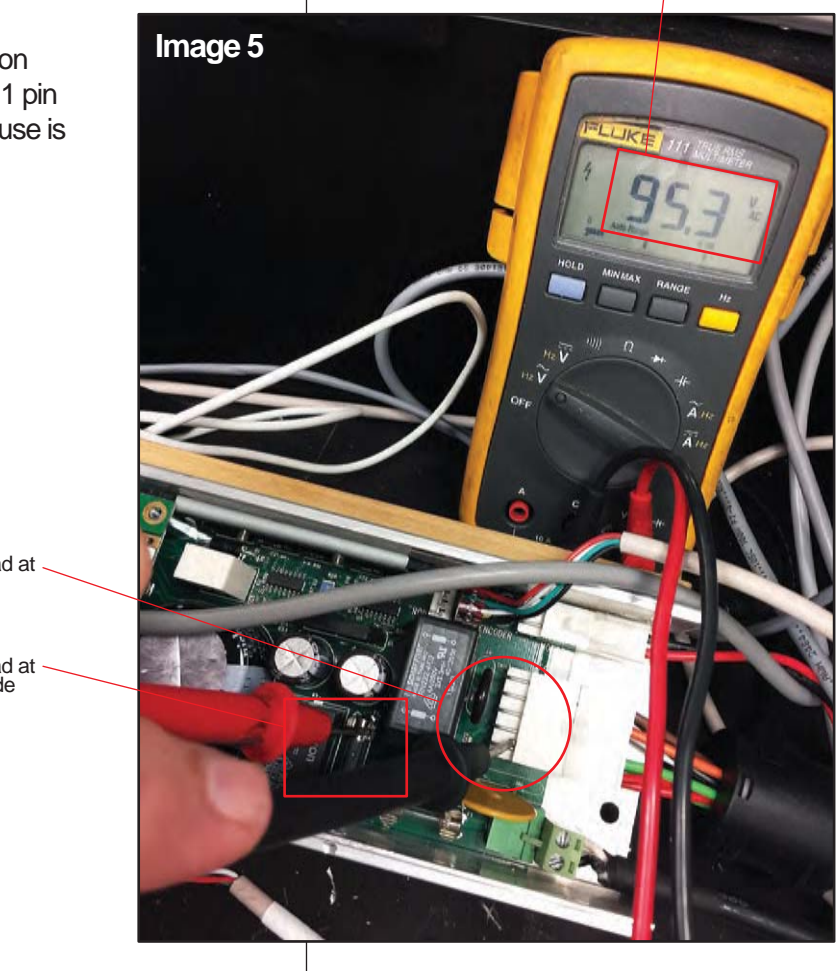

Volts AC Detected

Multimeter Lead at CN11 pin 10

Multimeter Lead at F2 Fuse Farside

## 20. APPENDIX - B

| MESSA E              | DOOR<br>T PE | DESCRIPTION                                                                                                    |
|----------------------|--------------|----------------------------------------------------------------------------------------------------|
| Act (Aux Act)        | Both         | Door was actuated to open by auxiliary input.                                                                                                    |
| Act (Com)            | Both         | Door was actuated to open by communications port.                                                                                                    |
| Act (Cycle Test)     | Both         | Door was actuated to open by cycle test option.                                                                                                    |
| Act (Down)           | Both         | Door was actuated to open by local (DOWN) button.                                                                                                    |
| Act (Ext Sensor)     | Both         | Door was actuated to open by exterior sensor.                                                                                                    |
| Act (Fire Input)     | Both         | Door was actuated to open by fire alarm.                                                                                                    |
| Act (Int Sensor)     | Both         | Door was actuated to open by interior sensor.                                                                                                    |
| Are you sure         | Both         | Confirmation message before certain critical tasks will be executed.                                                                                                    |
| UP es, DOWN No       |              |                                                                                                    |
| Attempting Restart   | Both         | Control is attempting a restart following a fatal error. Restart request was issued by placing door in off mode, or remotely via communications port.                                              |
| Autoseal             | Both         | Door is executing periodic autoseal routine to insure weatherstrip seal. Autoseal runs approximately every twenty (20) seconds if Autoseal parameter is enabled, provided door is closed and idle. |
| Aux1 On 60s          | Both         | Warning message, Aux1 input has been on continuously for over 60 seconds.                                                                                                    |
| Aux1 Test Fail       | Both         | Aux1 sensor reported failure when self-test was requested by control.                                                                                                    |
| Aux2 On 60s          | Both         | Warning message, Aux2 input has been on continuously for over 60 seconds.                                                                                                    |
| Aux2 Test Fail       | Both         | Aux2 sensor reported failure when self-test was requested by control.                                                                                                    |
| Aux Act On 60s       | Both         | Warning message, auxiliary actuate input has been on continuously for over 60 seconds.                                                                                                    |
| Braking Door         | Both         | Control is decelerating door to either Open Check speed (while opening) or Close Check speed (while closing).                                                                                      |
| Check Fuse F2        | Both         | Informative message for possible cause of 120V power supply failure.                                                                                                    |
| Check 24V Wiring     | Both         | Informative message for possible cause of 24V power supply failure.                                                                                                    |
| Checking for lock    | Both         | During setup, control is checking for presence of a monitored lock.                                                                                                    |
| Clear Cycle Counter  | Both         | Diagnostic menu item, press SET to clear cycle counter. Confirmation is required. Hobbs counter is not cleared.                                                                                    |
| Clear Log            | Both         | Diagnostic menu item, press SET to clear data log. Confirmation is required.                                                                                                    |
| Close Accelerate     | Both         | Door is accelerating from zero velocity to selected close speed setting.                                                                                                    |
| Close Check          | Both         | In normal operation, door is traveling at the selected close check setting.                                                                                                    |
| Close Check          | Linear       | In multifunction diagnostic, a linear drive door s switches show it in the close check zone.                                                                                                    |
| Close Check Timeout  | Linear       | During closing, close cushion condition not encountered when expected.                                                                                                    |
| Close Cushion        | Both         | Door is almost fully closed and is traveling at the selected close cushion setting.                                                                                                    |
| Close Cutoff         | Linear       | In multifunction diagnostic, a linear drive door s switches show it at the close cutoff position.                                                                                                  |
| Close Speed          | Both         | Door is traveling at the selected close speed setting.                                                                                                    |
| Close Speed Timeout  | Linear       | During closing, close check condition not encountered when expected.                                                                                                    |
| Cls Accel Pulse Loss | Belt         | Cessation of encoder pulses unexpectedly encountered during close accelerate portion of<br>close cycle.                                                                                            |
| Cls Check Pulse Loss | Belt         | Cessation of encoder pulses unexpectedly encountered during close check portion of close cycle.                                                                                                    |
| Cls Speed Pulse Loss | Belt         | Cessation of encoder pulses unexpectedly encountered during close speed portion of close cycle.                                                                                                    |
| Cmon                 | Both         | During multifunction diagnostic, this is displayed if close monitor/partial open switch input contact is present.                                                                                  |
|                      |              |                                                                                                    |

| MESSA E                         | DOOR<br>T PE | DESCRIPTION                                                                                                    |
|---------------------------------|--------------|----------------------------------------------------------------------------------------------------|
| Control is Locked               | Both         | A set password is preventing an attempt was made to access diagnostics or setup mode following control reset.                                                                                                    |
| Counter Cleared                 | Both         | A Clear Counter request has been successfully processed. The user resettable cycle counter has been set to 0.                                                                                                    |
| Cycle Test Mode                 | Both         | Displays when Cycle Test parameter has been turned on. Door will self cycle open and closed, with an approximate two (2) second pause at full close before next cycle self-initiates. Used for test purposes only. |
| Cycles:                         | Both         | Total opening cycles (including recycles) since cycle counter was last reset.                                                                                                    |
| Diagnostics Menu                | Both         | Informative message that the diagnostics menu has been entered.                                                                                                    |
| Data Saved                      | Both         | Site specific parameters and/or user data have been successfully stored in control s permanent memory.                                                                                                    |
| Day 1-Way,<br>Day 1-Way Partial | Both         | Door is idle and is in day 1-way mode. Message is followed by Partial if partial open mode is also enabled.                                                                                                    |
| Day 2-Way,<br>Day 2-Way Partial | Both         | Door is idle and is in day 2-way mode. Message is followed by Partial if partial open mode is also enabled.                                                                                                    |
| Day Mode Ready                  | Both         | Logged message only, control is idle in day mode state.                                                                                                    |
| Door Mid Stroke                 | Linear       | During multifunction diagnostic, this is displayed if no microswitches are tripped on a linear drive door type.                                                                                                    |
| Door Off (User)                 | Both         | Door has been placed in the menu (off) mode by user interface or remote serial command.                                                                                                    |
| Door Off (Tech)                 | Both         | Door has been placed in the menu (off) mode by technician (double click of SET button).                                                                                                    |
| Door Position                   | Belt         | When displayed within a data log entry, this is the position of a belt drive door (in pulses) at which the event occurred.                                                                                         |
| Door Stopped                    | Both         | Door has been stopped by local or remote stop command and will restart automatically when stop command clears.                                                                                                    |
| Drive:                          | Both         | In multifunction diagnostic, this is followed by the motor voltage and current.                                                                                                    |
| EEPROM Failure                  | Both         | Internal failure, replace control.                                                                                                    |
| Encoder:                        | Belt         | In multifunction diagnostic, this is followed by the current door position (in pulses).                                                                                                    |
| Encoder Failure                 | Belt         | Insufficient encoder pulses unexpectedly encountered. Reported at the end of an attempted open cycle.                                                                                                    |
| ERROR                           | Both         | An error of some type has occurred.                                                                                                    |
| Exiting Diagnostics             | Both         | Informative message when control is exiting diagnostic mode. Normal operation will resume.                                                                                                    |
| Ext Sensor On 60s               | Both         | Warning message, exterior sensor has been on continuously for over 60 seconds.                                                                                                    |
| Ext Sensor Test Fail            | Both         | Exterior sensor reported failure when self-test was requested by control.                                                                                                    |
| Fail Safe Lock                  | Both         | During setup, a fail safe lock has been detected when a control query was made.                                                                                                    |
| Fail Secure Lock                | Both         | During setup, a fail secure lock has been detected when a control query was made.                                                                                                    |
| Lock Failure                    | Both         | The autolock has failed to successfully lock following a request to do so.                                                                                                    |
| Failed To Unlock                | Both         | The autolock has failed to successfully unlock following a request to do so.                                                                                                    |
| First Close Paused              | Belt         | Progress of First Close routine has been halted by some type of actuating or safety device input.                                                                                                    |
| First Close Run                 | Belt         | Control is learning fully closed/home position following startup or initiation of Learn cycle.                                                                                                    |
| First Open Run                  | Belt         | Control is learning fully open position during Learn cycle.                                                                                                    |
| Full Open                       | Both         | Logged message only, door is at full open position.                                                                                                    |
| Hobbs:                          | Both         | Total opening cycles (including recycles). Not field resettable.                                                                                                    |
| Hold: Interior Motion           | Both         | Door is at full open position and is being held open by the indicated device.                                                                                                    |

| MESSA E               | DOOR<br>T PE | DESCRIPTION                                                                                                  |
|-----------------------|--------------|----------------------------------------------------------------------------------------------------|
| Hold:                 | Both         | Door is at full open position and is being held open by the indicated device.                                |
| Interior Prsnc        |              |                                                                                                    |
| Hold:                 | Both         | Door is at full open position and is being held open by the indicated device.                                |
| Exterior Motion       |              |                                                                                                    |
| Hold:                 | Both         | Door is at full open position and is being held open by the indicated device.                                |
| Exterior Prsnc        |              |                                                                                                    |
| Hold:                 | Both         | Door is at full open position and is being held open by the indicated device.                                |
| Aux Actuate           |              |                                                                                                    |
| Hold:<br>DOWN Button  | Both         | Door is at full open position and is being held open by the indicated device.                                |
| Hold:                 | Both         | Door is at full open position and is being held open by the indicated device.                                |
| Safety Beam           |              |                                                                                                    |
| Hold:                 | Both         | Door is at full open position and is being held open from a remote location                                  |
| Com Channel           |              | (communications port).                                                                                       |
| Home Position Pending | Belt         | In a belt drive system with NO close monitor switch, shows that stroke is not yet confirmed.                 |
|                       |              | Slow speed operation only.                                                                                   |
| Illegal Instruction   | Both         | An internal failure or programming error has issued an illegal instruction to the                            |
|                       |              | microcontroller. Consult factory.                                                                            |
| Int Sensor On 60s     | Both         | Warning message, interior sensor has been on continuously for over 60 seconds.                               |
| Int Sensor Test Fail  | Both         | Interior sensor reported failure when self-test was requested by control.                                    |
| Learn Cycle Complete  | Belt         | Learn cycle successfully completed and data stored. Control is ready for regular operation.                  |
| Learning Rev Peak     | Both         | Control is learning maximum motor current sampled during close accelerate portion of                         |
|                       |              | close cycle.                                                                                                 |
| Learning Rev Sens     | Bolt         | Control is learning maximum motor current sampled during close speed and close check                         |
|                       |              | portions of close cycle.                                                                                     |
| Learning Stroke       | Belt         | Control is learning encoder count during Learn cycle.                                                        |
| LKMon                 | Both         | In multifunction diagnostic, this is displayed if the lock monitor contact is triggered.                     |
| LOCK                  | Bolt         | In multifunction diagnostic, this is displayed if the lock is being triggered (SET button is                 |
|                       |              | pushed).                                                                                                    |
| Log Cleared           | Both         | A Clear Log request has been successfully processed and the data log is purged.                              |
| Log is Empty          | Both         | The data log is empty and there are no items to display.                                                     |
| Motor Drive Failure   | Both         | An internal failure has occurred and the control is not supplying motor drive energy. Replace control.       |
| Motor Failure         | Both         | Motor drive energy is being supplied, but the motor is not responding. Check motor and replace if necessary. |
| Multifunction Test    | Both         | Diagnostic menu item, press SET to enter Multifunction Test.                                                 |
| Night 1-Way,          | Both         | Door is idle and is in night 1-way mode. Message is followed by Partial if partial open mode                 |
| Night 1-Way Partial   |              | is also enabled.                                                                                             |
| Night 2-Way,          | Both         | Door is idle and is in night 2-way mode. Message is followed by Partial if partial open mode                 |
| Night 2-Way Partial   |              |                                                                                                    |
| Night Mode Ready      | Both         | Logged message only, control is idle in night mode state.                                                    |
| No Cls Speed Harness  | Linear       | Close speed microswitch(es) missing or defective, detected and reported when door begins closing.            |
| No Lock Detected      | Both         | During setup, no lock was detected when a control query was made.                                            |
| No Opn Speed Harness  | Linear       | Open speed microswitch(es) missing or defective, detected and reported when door begins opening.             |
|                       |              |                                                                                                    |

| MESSA E                                  | DOOR<br>T PE     | DESCRIPTION                                                                                                    |
|------------------------------------------|------------------|----------------------------------------------------------------------------------------------------|
| No Switches Found                        | Linear<br>doors. | During multifunction diagnostic, this is displayed if no microswitch harness is detected on linear drive                 |
| Not For Belt Drives                      | Belt             | Rholix block setting test cannot be executed if control is currently set for a belt drive door type.                     |
| Obst (Beam)                              | Both             | The external safety beam has recycled the door during its closing cycle.                                                 |
| Obst (CAcl I)                            | Both             | Motor current over the predetermined threshold has recycled the door during its closing acceleration routine.            |
| Obst (CChk I)                            | Both             | Motor current over the predetermined threshold while within the close check zone has recycled the door.                  |
| Obst (CChk LOP)                          | Both             | An unexpected cessation of encoder pulses within the close check zone has recycled the door.                             |
| Obst (CSpd I)                            | Both             | Motor current over the predetermined threshold while within the close speed zone has recycled the door.                  |
| Obstruction Stop                         | Both             | Obstruction encountered while opening, door temporarily halted. Operation automatically resumes at check speed.          |
| Off                                      | Both             | In menu mode, the parameter currently displayed is disabled.                                                             |
| On                                       | Both             | In menu mode, the parameter currently displayed is enabled.                                                              |
| Open Accelerate                          | Both             | Door is accelerating from zero velocity to selected open speed setting.                                                  |
| Open Check                               | Both             | In normal operation, door is traveling at the selected open check setting.                                               |
| Open Check                               | Linear           | In multifunction diagnostic, a linear drive door s switches show it between the open check and open<br>cutoff positions. |
| Open Check Timeout                       | Linear           | During opening, open cushion condition not encountered when expected.                                                    |
| Open Cushion                             | Both             | Door is almost fully open and is traveling at the selected open cushion setting.                                         |
| Open Cutoff                              | Linear           | In multifunction diagnostic, a linear drive door s switches show it at the open cutoff position.                         |
| Open Resume                              | Both             | Sidelight protection has cleared. Door has resumed normal open speed.                                                    |
| Open Resume (Partial)                    | Belt             | Sidelight protection has cleared. Door has resumed normal open speed and is traveling to partial open position.          |
| Open Speed                               | Both             | Door is traveling to open position at the selected open speed setting.                                                   |
| Open Speed (Partial)                     | Belt             | Door is traveling to partial open position at the selected open speed setting.                                           |
| Open Speed Timeout                       | Linear           | During opening, open check condition not encountered when expected.                                                      |
| Opn Accel Pulse Loss                     | Belt             | Cessation of encoder pulses unexpectedly encountered during open accelerate portion of open cycle.                       |
| Opn Check Pulse Loss                     | Belt             | Cessation of encoder pulses unexpectedly encountered during open check portion of open cycle.                            |
| Opn Speed Pulse Loss                     | Belt             | Cessation of encoder pulses unexpectedly encountered during open speed portion of open cycle.                            |
| Partial Open                             | Both             | Logged message only, door is at partial open position.                                                                   |
| Password:                                | Both             | Control is requesting technician to enter the set password before menu may be accessed.                                  |
| Password Bad: Turn Door<br>On to Restart | Both             | Entered password does not match set value. Technician must cycle on/off contact before trying again.                     |
| Press SET to Accept                      | Both             | Press SET to accept the value shown on the screen.                                                                       |
| Read Counters                            | Both             | Diagnostic menu item, press SET to read cycle and Hobbs counters.                                                        |
| Read Log                                 | Both             | Diagnostic menu item, press SET to read data log.                                                                        |
| Recycl (Aux Act)                         | Both             | Door was recycled during closing by auxiliary input.                                                                     |
| Recycl (Beam)                            | Both             | Door was recycled during closing by safety beam.                                                                         |
| Recycl (Com)                             | Both             | Door was recycled during closing by communications port.                                                                 |
| Recycl (Down)                            | Both             | Door was recycled during closing by local (DOWN) button.                                                                 |
| Recycl (Ext Sensor)                      | Both             | Door was recycled during closing by exterior sensor.                                                                     |
| Recycl (Fire Input)                      | Both             | Door was recycled during closing by fire alarm.                                                                          |
| Recycl (Int Sensor)                      | Both             | Door was recycled during closing by interior sensor.                                                                     |
| Replace Control                          | Both             | A fatal error has occurred. Replace control.                                                                             |
| Returning To Menu                        | Both             | A diagnostic test has been exited and the control is returning to the main diagnostics menu.                             |

| MESSA E               | DOOR<br>T PE   | DESCRIPTION                                                                                                    |
|-----------------------|----------------|----------------------------------------------------------------------------------------------------|
| Rev Learn Complete    | Both           | The control has successfully learned site specific obstructin (motor overcurrent) settings.                                                                                                    |
| Rev Re-Learn Enabled  | Both           | During next closing cycle, control will attempt to re-learn site specific obstruction (motor overcurrent)                                                                                                    |
|                       |                | settings.                                                                                                    |
| S2000 Linear          | Both           | Selected door type is S2000 linear (Rholix drive) type.                                                                                                    |
| S2003 Belt            | Both           | Selected door type is S2003 belt type with current operator.                                                                                                    |
| S2001 Belt            | Both           | Selected door type is S2001 belt type with current operator.                                                                                                    |
| S2003 Belt (Early)    | Both           | Selected door type is S2003 belt type with earlier operator. Provided for compatibility.                                                                                                    |
| S2001 Belt (Early)    | Both           | Selected door type is S2001 belt type with earlier operator. Provided for compatibility.                                                                                                    |
| Saf Beam On 60s       | Both           | Warning message, safety beam sensor has been on continuously for over 60 seconds.                                                                                                    |
| Saf Beam Test Fail    | Both           | Safety beam system reported failure when self-test was requested by control.                                                                                                    |
| Select Operator:      | Both           | Control is requesting operator type during setup routine. Use UP or DOWN to select, then press SET.                                                                                                    |
| Set Rholix Now        | Linear         | Control is requestion confirmation that a Rholix block setup is to be performed. Press UP to begin or DOWN to cancel.                                                                                           |
| Setup Request         | Both           | A setup (initialization) request has been received.                                                                                                    |
| Setup - Confirm       | Both           | Control is requesting confirmation that a setup is to be performed. Press UP to begin setup or DOWN to cancel.                                                                                                  |
| Show Supply Voltages  | Both           | Diagnostic menu item, press SET to show internal power supply voltages.                                                                                                    |
| Starting Learn Cycle  | Belt           | Control is starting Learn Cycle to determine stroke and other site specific parameters.                                                                                                    |
| Stop Command          | Both           | Door has been stopped by local or remote stop command and will restart automatically when stop command clears.                                                                                                  |
| Stroke Confirmed      | Belt           | In a belt drive system with NO close monitor switch, shows that stroke is valid and normal speed<br>operation will commence.                                                                                    |
| Stroke Out of Range   | Belt           | Stroke measured during Learn cycle is less than 12 (30.5 cm)or greater than 299 (759.5 cm).                                                                                                    |
| Stroke Zeroed         | Belt           | A Zero Stroke request has been successfully processed. Control will automatically execute a complete Learn Cycle next time it is started.                                                                       |
| System Boot           | Both           | Logged message only, occurs when control initially starts up following a power failure.                                                                                                    |
| Time Delay 1          | Both<br>cvcle. | Door is full open position and all open commands have ceased. Delay 1 is counting down prior to close                                                                                                    |
| Time Delay 2          | Both           | Door is in partial open position and all open commands have ceased. Delay 2 is counting down prior to close cycle.                                                                                              |
| Total Cycles          | Both           | Total cycles as stored in Hobbs counter, displayed immediately after control reset or startup.                                                                                                    |
| Total Stroke:         | Belt           | Displays measured stroke of door in both inches and centimeters.                                                                                                    |
| Unlock Delay          | Both           | When an unmonitored lock is in use, this message displays during the unlock delay.                                                                                                    |
| UP/DOWN: Find SET: Go | Both           | In diagnostic menu, use UP or DOWN to find diagnostic to execute, then press SET to run it.                                                                                                    |
| Version x.xx.xx       | Both           | Informational message, where x.xx.xx represents firmware version currently loaded into control.                                                                                                    |
| V1                    | Both           | Diagnostic item, displays value of 120V power supply.                                                                                                    |
| V2                    | Both           | Diagnostic item, displays value of 24V power supply.                                                                                                    |
| V3                    | Both           | Diagnostic item, displays value of 15V power supply.                                                                                                    |
| V4                    | Both           | Diagnostic item, displays value of 5V power supply.                                                                                                    |
| Watchdog Timeout      | Both           | An internal failure or programming error has created a watchdog timerout condition. Consult factory.                                                                                                    |
| Zero Stroke           | Belt           | Diagnostic menu item, press SET to zero stored stroke. Confirmation is required. Control will auto-<br>matically execute a complete Learn Cycle next time it is started, if belt drive operator type is chosen. |

## 20. APPENDIX - B Cont

## Status Messsages C3150 Control V15.00.00 Cont

| MESSA E                                              | DOOR<br>T PE | DESCRIPTION                                                                                                    |  |
|------------------------------------------------------|--------------|----------------------------------------------------------------------------------------------------|--|
| 15V Supply Failure                                   | Both         | An internal failure of the control s 15V supply has occurred. Replace control.                                        |  |
| 120V Supply Failure                                  | Both         | The control s 120V power supply is out of tolerance. Check appropriate fuse.                                          |  |
| 24V Supply Failure                                   | Both         | The control s 24V power supply is out of tolerance. Check external devices supplied by 24V control output for shorts. |  |
|                                                      |              |                                                                                                    |  |
| Currently implemented only on belt drive door types. |              |                                                                                                    |  |

## 20. APPENDIX - C

### Shortcuts C3150 Control V15.00.00

|     | TASK                  | DOOR<br>T PE | PROCEDURE                                                                                                |
|-----|-----------------------|--------------|----------------------------------------------------------------------------------------------------|
| 1.  | Initiate Setup        | Both         | Hold SET button for at least 2 seconds following a reset or power-up.                                    |
| 2.  | Initiate Diagnostics  | Both         | Hold UP button for at least 2 seconds following a reset or power-up or, double-click the UP button       |
|     | Menu                  |              | during normal operation.                                                                                 |
| 3.  | Standard Parameter    | Both         | Turn OFF toggle input (if remote mode not enabled) <b>or</b> , double-click the SET button during normal |
|     | Menu                  |              | operation.                                                                                               |
| 4.  | Cycle Door            | Both         | Press DOWN button during normal operation.                                                               |
| 5.  | Begin Cycle Testing   | Both         | Press and hold UP button while pressing DOWN button during normal operation.                             |
| 6.  | Force Stroke Re-Learn | Both         | Hold SET and DOWN buttons for at least 2 seconds following a reset or power-up. Does not disturb         |
|     |                       |              | any other parameter settings.                                                                            |
| 7.  | Zero Stroke           | Both         | Hold UP, DOWN and SET buttons for at least 2 seconds following a reset or power-up. Choose               |
|     |                       |              | Zero Stroke from the following sub-menu.                                                                 |
| 8.  | Show Encrypted        | Both         | Hold UP, DOWN and SET buttons for at least 2 seconds following a reset or power-up. Choose               |
|     | Password              |              | Show Code Key from following sub-menu.                                                                   |
| 9.  | Set Rholix Block      | Linear       | Hold UP and DOWN buttons for at least 2 seconds following a reset or power-up (door must be              |
|     |                       |              | Linear Drive).                                                                                           |
| 10. | Re-Learn Reversing    | Both         | Double-click the DOWN button during Open-Check or Full-Open portion of door cycle. Display will          |
|     | Sensitivities         |              | confirm.                                                                                                 |
|     |                       |              |                                                                                                    |

## 20. APPENDIX - D

#### Motor Test C3150 Control V15.00.00

This test is conducted to determine the resistance across the motor. A low or zero resistance will cause high current draw and damage to the control.

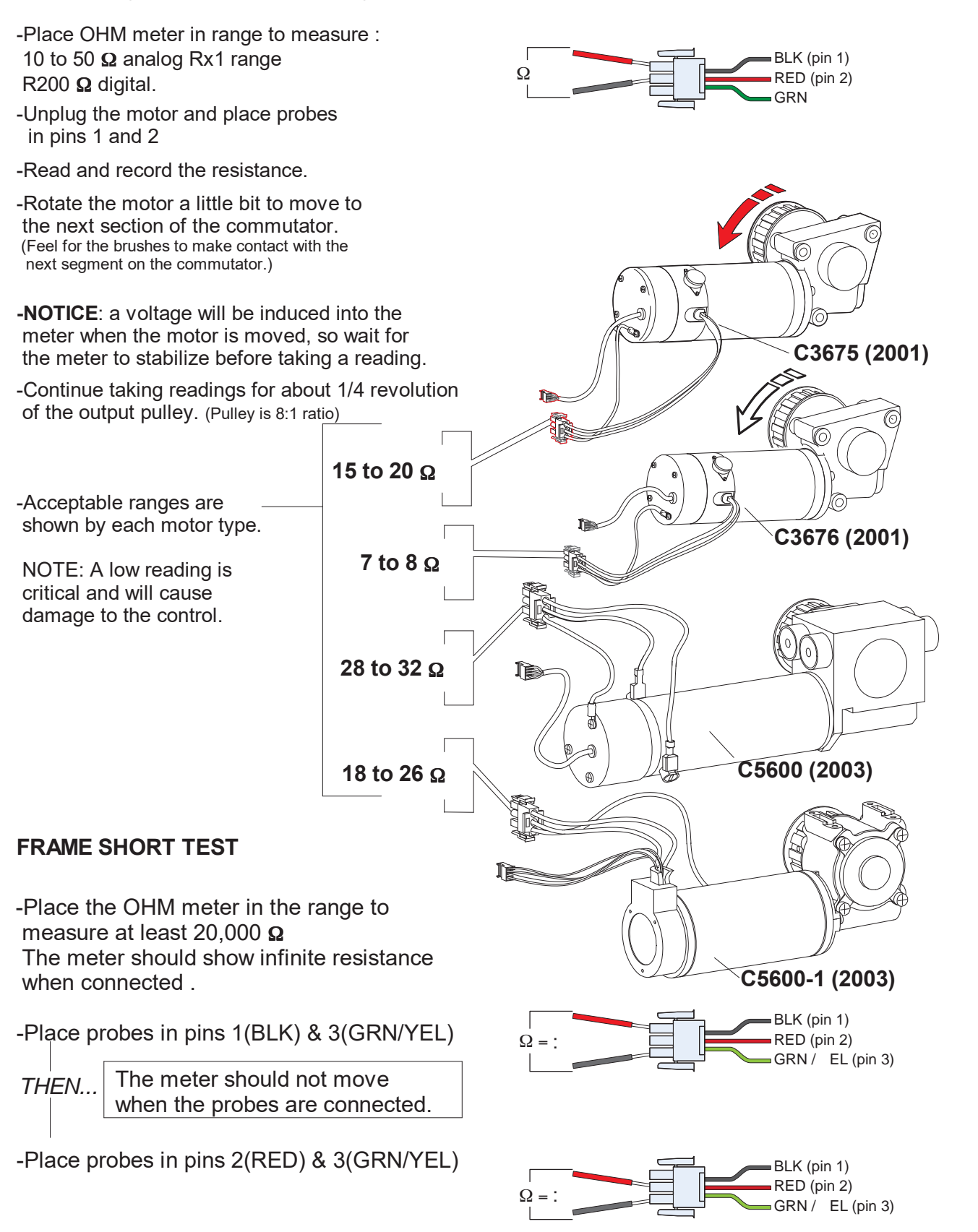

#### 20. APPENDIX - E

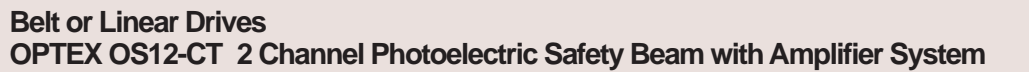

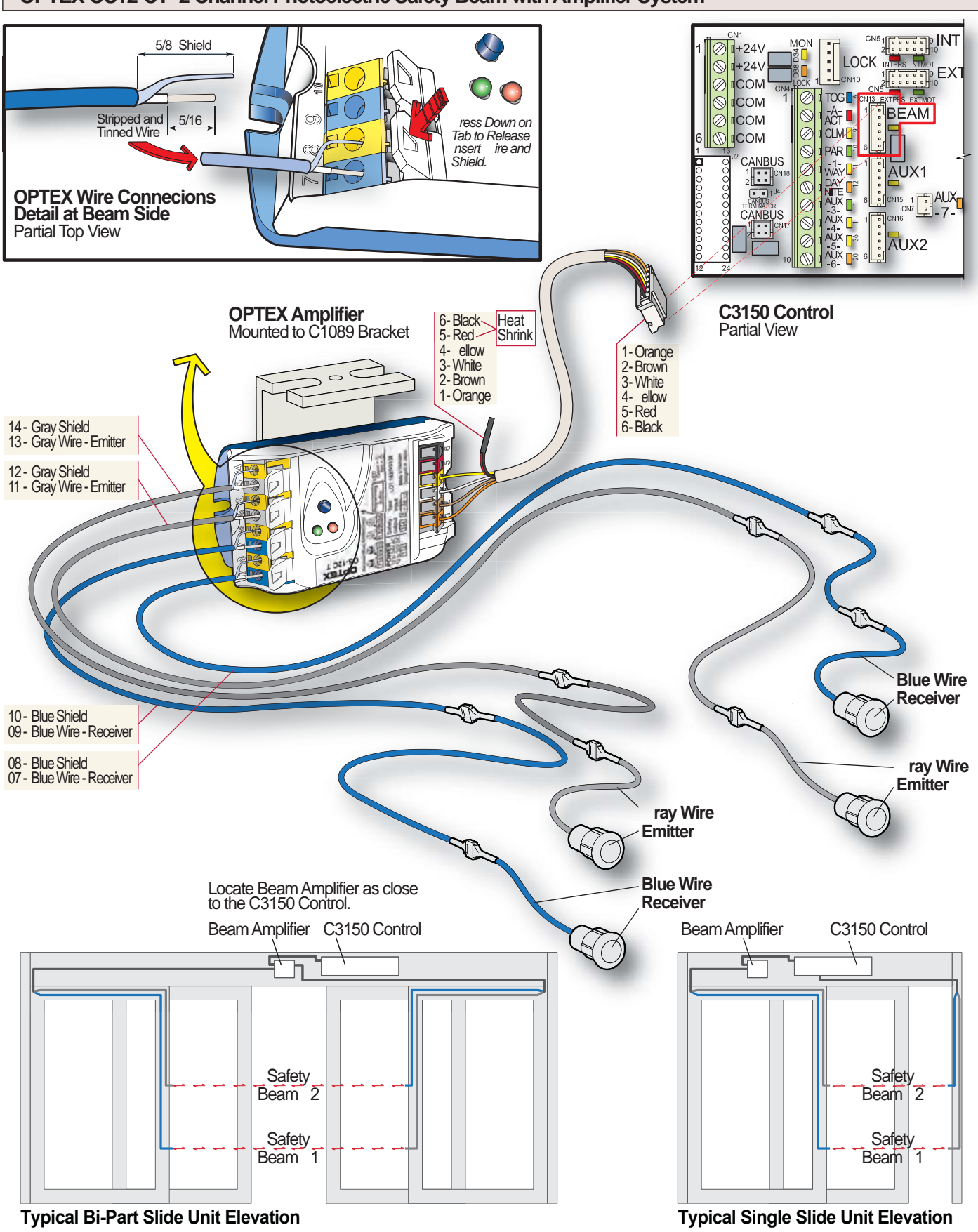

#### 21. WIRIN DIA RAMS

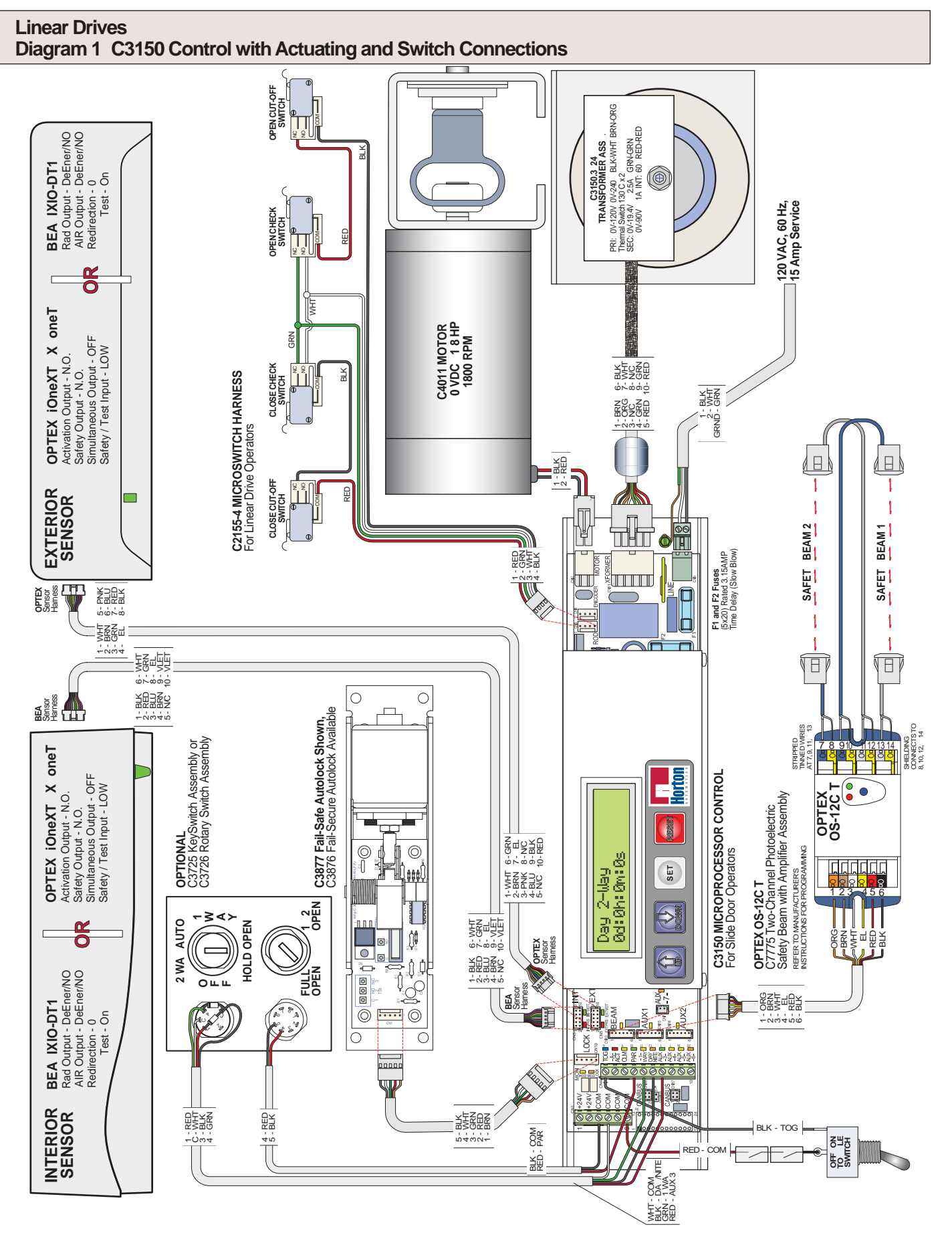

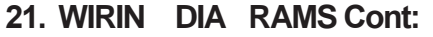

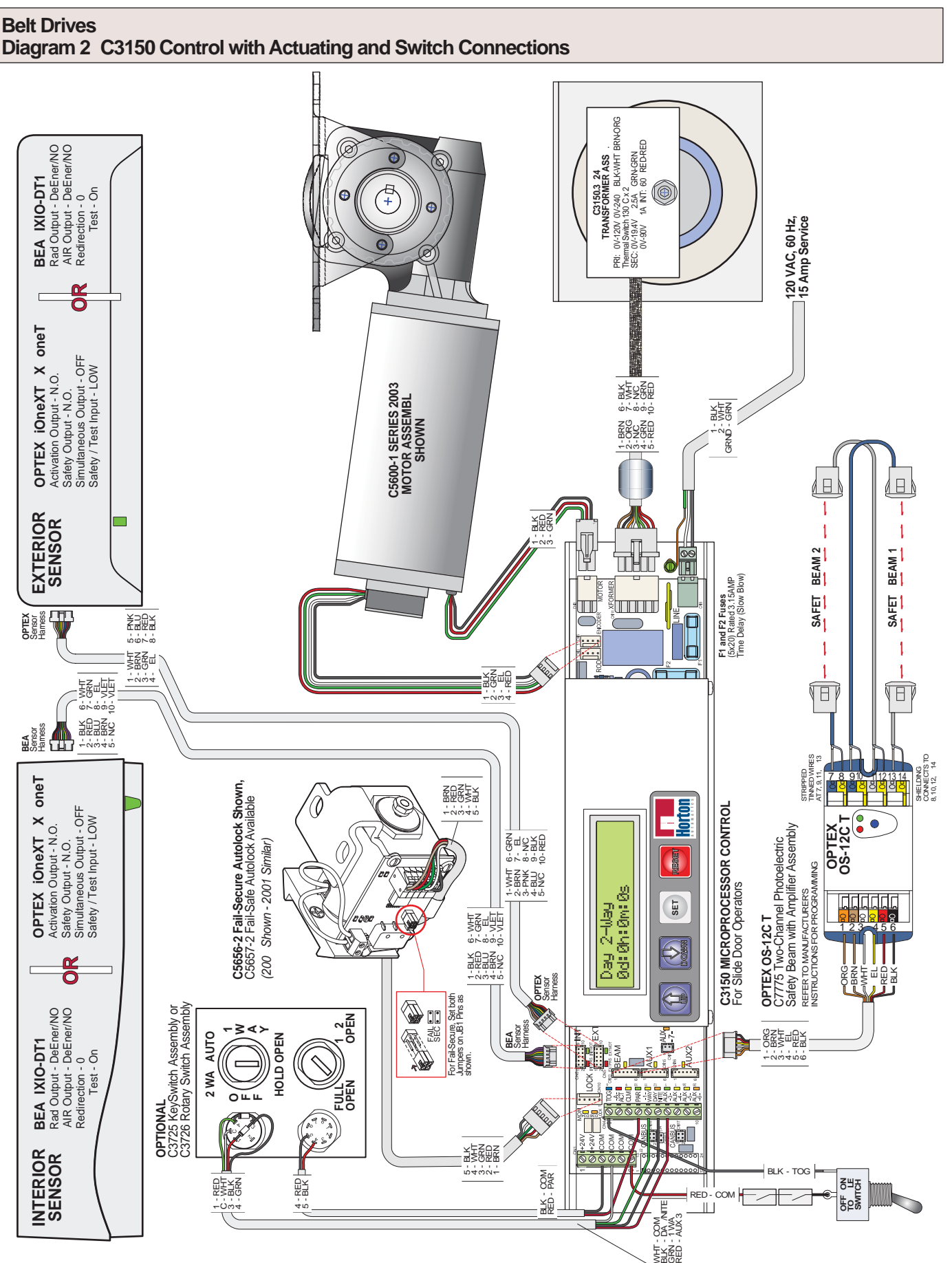

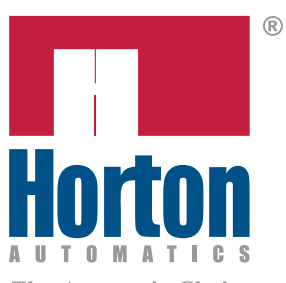

#### Horton Automatics

World Headquarters 4242 Baldwin Boulevard Corpus Christi, Texas 78405-3399 USA

Tel: 800.531.3111, 512.888.5591 Fax: 800.531.3108, 512.888.6510 Internet: http://www.hortondoors.com

#### Horton Automatics, Ltd.

United Kingdom Unit A, Hortonwood 31 Telford, Shropshire, England TFI-4GS Tel: 01952 670169

Fax: 01952 670181

The Automatic Choice

Form H310, JUN 2017 © printed in U.S.A.

Product equipment depicted in the various drawings are approximate and for illustration purposes only. Consult manufacturer for detail product specifications. Horton Automatics reserves the right to improve the product and change it's specifications without notice.

A Division of Overhead Door Corporation, A Sanwa Shutter Company